# ダイレクトアクセス開通ガイド Ver 1.3

ダイレクトアクセス開通ガイド Version 1.3

#### 改版履歴

| 日付         | 版数  | 変更内容                                           |
|------------|-----|------------------------------------------------|
| 2019/09/12 | 1.0 | 初版作成                                           |
| 2020/07/29 | 1.1 | CEN に VPC をアタッチする手順を記載<br>コンソール画面変更に伴いキャプチャ刷新  |
| 2022/03/14 | 1.2 | shredport 対応のため、刷新<br>ダイレクトアクセス開通通知書フォーマット更新対応 |
| 2022/05/20 | 1.3 | CEN へのアタッチ手順修正、TR 用 VPC 作成手順差し込み               |

### ご利用上の注意事項

この資料は、Alibaba Cloud に SmartVPN(ダイレクトアクセス)で接続する際の流れについて説明したもので、 サービスのご利用を検討する際の参考となる技術的情報を提供するものです。

今後、本資料はクラウドサービスの機能追加・変更等に合わせて、予告なく変更される場合があります。

閲覧された情報は最新のものではない場合がありますので、予めご了承下さい。

ダイレクトアクセス開通ガイド Version 1.3

## 目次

| 1.用語説明                      | 4  |
|-----------------------------|----|
| 2.接続パターン構成                  | 5  |
| 3.CEN(Direct Access)の構成イメージ | 6  |
| 4.事前準備                      | 7  |
| 4.1.必要情報                    | 7  |
| 4.2.事前作業に関する流れ              | 7  |
| 4.3.通知書サンプル                 | 8  |
| ・ダイレクトアクセス開通通知書             | 8  |
| 5. 設定作業                     | 9  |
| 5.1.設定作業の流れ                 | 9  |
| 6. 設定作業                     | 10 |
| 6.1. Sharedport の設定作業       | 10 |
| 6.1.1. アウトバンド課金の有効化         | 10 |
| 6.1.2. Sharedport の確認       | 12 |
| 6.1.3. Sharedport の支払処理     | 13 |
| 6.2. 仮想ボーダールーター (VBR) の設定作業 | 16 |
| 6.2.1. VBR の作成              | 16 |
| 6.2.2. BGP グループの作成          | 18 |
| 6.2.3. BGP ピアの作成            | 19 |
| 6.3. VBRとVPCの接続作業           | 20 |
| 6.3.1. VPC 作成               | 20 |
| 6.3.2. CEN インスタンスの作成        | 24 |
| 6.3.3. CEN へ VPC、 VBR をアタッチ | 25 |
| 6.3.4. 帯域幅パッケージの設定          | 32 |
| 6.3.5. ヘルスチェックの設定           | 32 |
| 6.3.6. VBR ルーティングの設定        | 38 |

## 1.用語説明

CPE: Customer Premises Equipment ・お客様の宅内装置 CEN: Cloud Enterprise Network ・Alibaba Cloud が提供する専用線 Direct Access(ダイレクトアクセス) ・お客様閉域網と Alibaba Cloud を接続するためのサービス

PE: Provider Edge

・Alibaba Cloud とお客様側ネットワークまたは事業者ネットワークの境界に位置する機器

Sharedport : Shared Physical Connection

・お客様閉域網と Alibaba Cloud をつなぐ仮想専用線

TR:TransitRouter

・CEN のコンポーネントの一つ。CEN、VPC、VBR を中継する仮想ルーター

VBR: Virtual Border Router (仮想ボーダールーター)

・Alibaba CloudとVirtual Border Routerの境界に位置する仮想ルーター

VPC: Virtual Private Cloud

・Alibaba Cloud 内の仮想プライベートネットワーク

ダイレクトアクセス開通ガイド Version 1.3

### 2.接続パターン構成

CEN (Direct Access) には VBR と接続するパターンが2つあります。 (お客様の利用構成によっては、両方存在する場合もあります)

パターン①: VBR と同じリージョンの VPC 接続

例. 国内 DC から Alibaba 東京リージョンとの接続

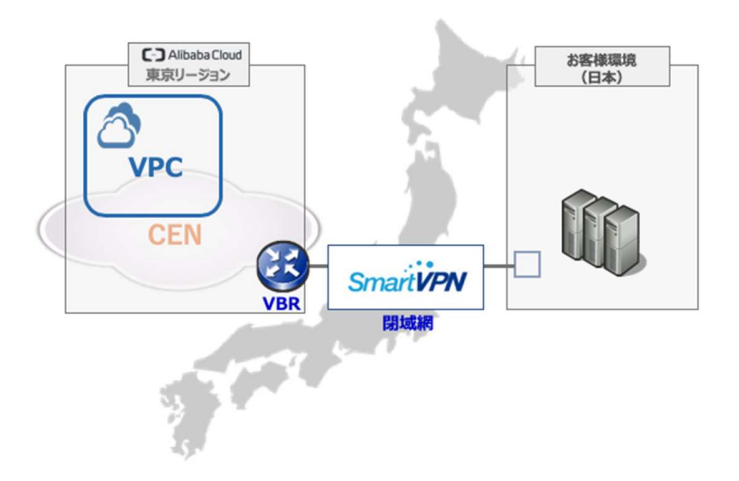

#### パターン②: VBR と異なるリージョンの VPC 接続 例. 国内 DC から Alibaba 海外(例.上海) リージョンとの接続

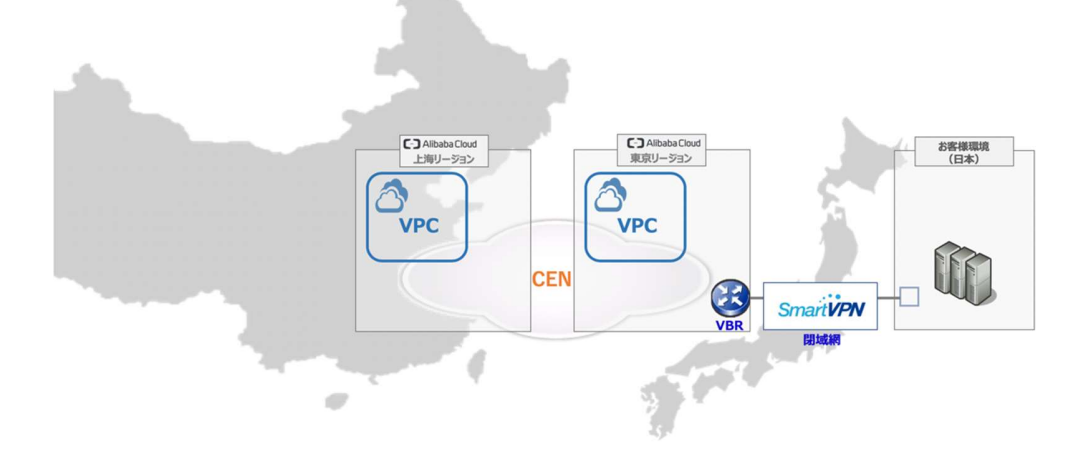

※パターン②については、接続する際に別途料金がかかりますので、

販売パートナーおよびソフトバンク株式会社 営業担当までお問い合わせください。

## 3.CEN (Direct Access) の構成イメージ

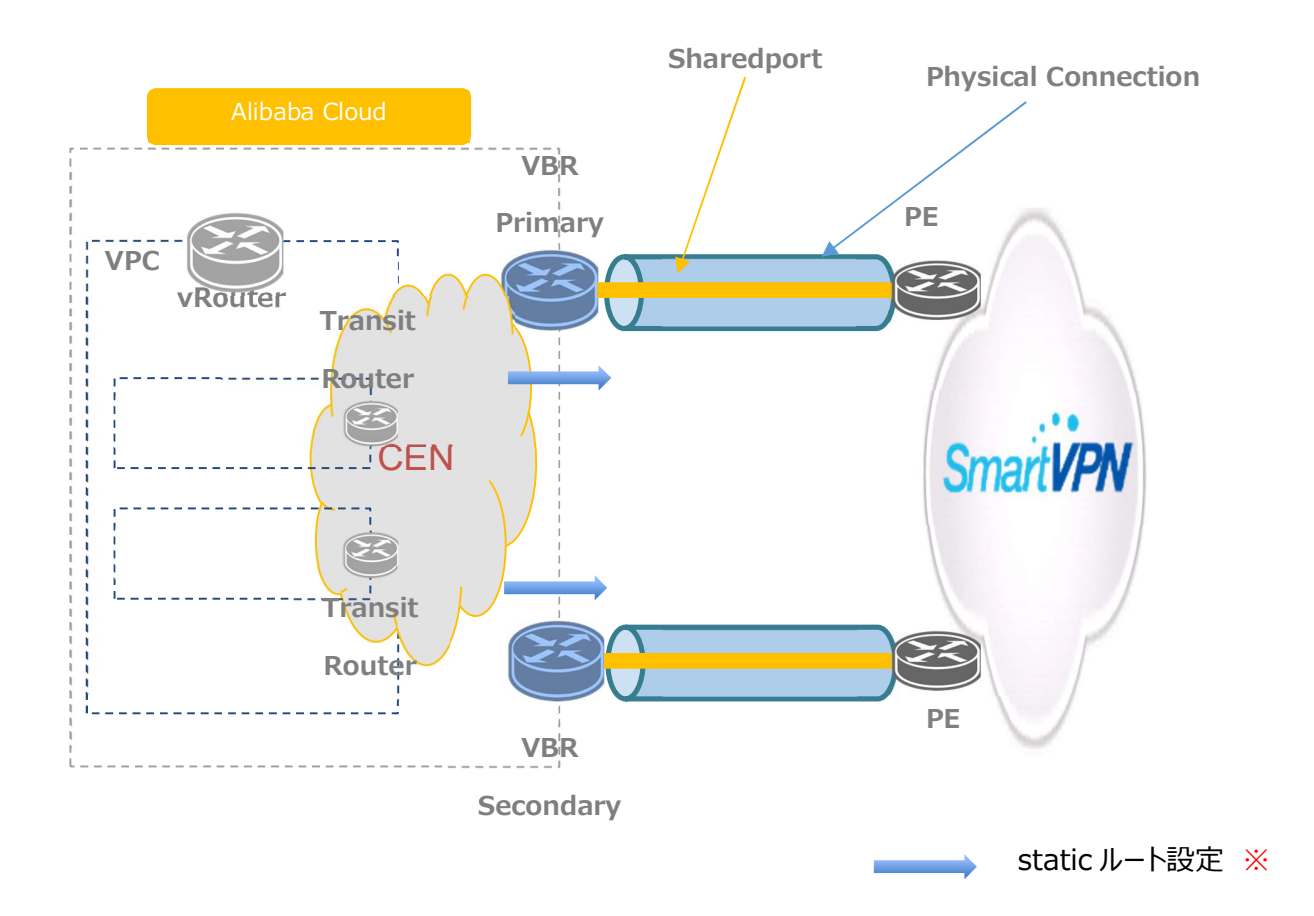

※注意:拠点側にグローバル IP アドレスのサブネットがある場合や、デフォルトルートを拠点(SVPN)側に向け たい場合、制限解除申請が必要となります。本解除申請は、ソフトバンクが提供する Alibaba Cloud テクニカル サポートサービスにて承りますので、テクニカルサポートサービスのご契約が必須となります。当該サービスのサポート サイトにログインし、チケット起票をお願いします。(Alibaba Cloud の管理コンソールにある「チケット」ではありま せん。ご注意ください。)

Alibaba Cloud テクニカルサポートサービスのご契約については、弊社営業へお問い合わせください。

### 4.事前準備

#### 4.1.必要情報

開通にあたり、以下の情報を事前に準備しておく必要があります。

・ダイレクトアクセス開通通知書

・ネットワーク構成図(NW セグメントの CIDR、IP アドレスが記載されたもの)

・CEN, VBR, VPC, ECS の作成(実際にお客様閉域環境と接続する CIDR で作成)

#### 4.2.事前作業に関する流れ

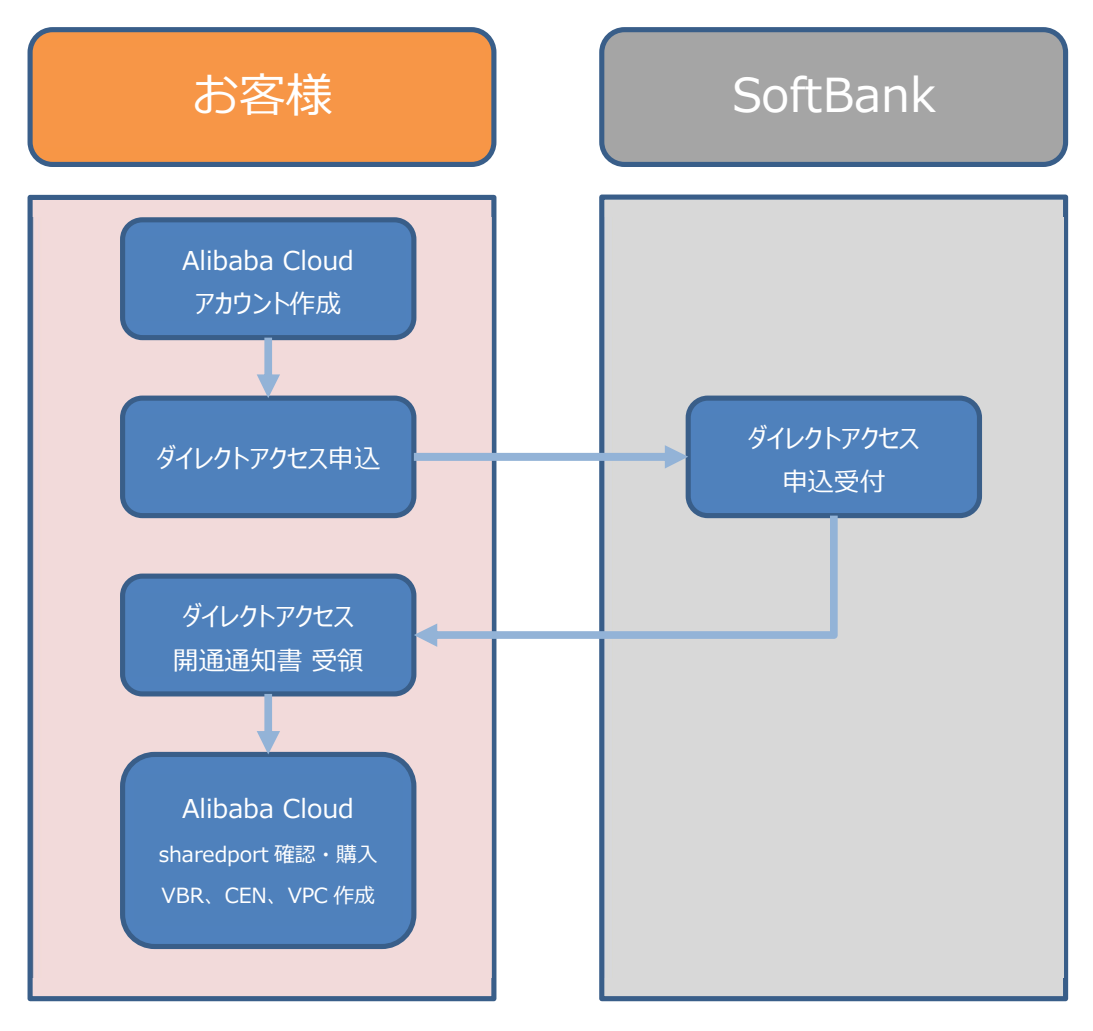

ダイレクトアクセス開通ガイド Version 1.3

#### 4.3.通知書サンプル

#### ・ダイレクトアクセス開通通知書

ソフトバンクよりダイレクトアクセス開通通知書が届きますので、事前に内容を確認しておきます。 ---### プロビジョニング登録日: YYYY/MM/DD ### お客様名: ○○○○○株式会社 ### 回線番号: D40000000 ### 回線サービス名: 〇-WC ダイレクトアクセス for AlibabaCloud 〇Mb/s ## Alibaba Cloud UID "00000000000000000" ## Peer ASN (SB-PE Side) "9592" ## Primary Shared Physical Connection # Access Point "Japan-Tokyo-A" "000" # VLAN ID # Bandwidth "OMbps" # Peer IP Customer (SB-PE) Side "x.x.x.x" # Peer IP Alibaba Cloud Side "x.x.x.x" # Subnet Mask "255.255.255.252" ## Secondary Shared Physical Connection # Access Point "Japan-Tokyo-B" # VLAN ID "000" "OMbps" # Bandwidth # Peer IP Customer (SB-PE) Side "x.x.x.x" # Peer IP Alibaba Cloud Side "x.x.x.x" "255,255,255,252" # Subnet Mask \_\_\_

### 5. 設定作業

### 5.1.設定作業の流れ

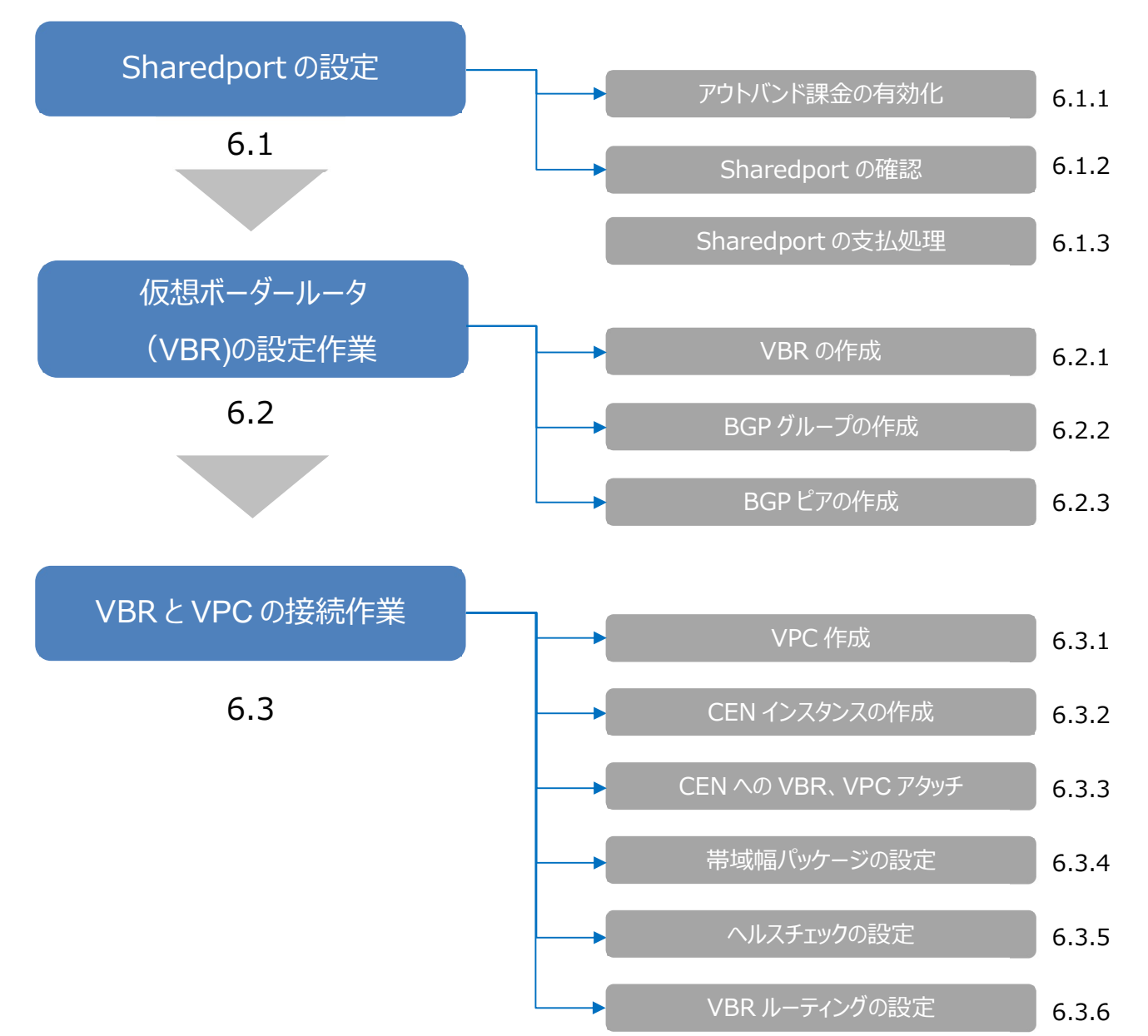

### 6. 設定作業

#### 6.1. Sharedport の設定作業

#### 6.1.1. アウトバンド課金の有効化

| 😑 C-) Alibaba Cloud 🛛 છ σα        | - <i>i</i> <12               |                           | ۵   | 料金・支払い管理        | もっと       | 5. | ٥ | 局 日本 | a |
|-----------------------------------|------------------------------|---------------------------|-----|-----------------|-----------|----|---|------|---|
| ユーザーセンター                          |                              |                           |     |                 |           |    |   |      |   |
| セキュリティ AccessKey 管理               |                              |                           |     |                 |           |    |   |      |   |
| プロダクトとサービス                        |                              |                           |     |                 |           |    |   |      |   |
| 仮想サーバー                            | データベース                       | ストレージと CDN                |     | ネットワークサー        | Ľ2        |    |   |      |   |
| C3 Elastic Compute Service        | C3 ApsaraDB for RDS          | C3 Object Storage Service |     | CJ Virtual Priv | ate Cloud |    |   |      |   |
| C3 Server Load Balancer           | CC ApsaraDB for MongoDB      | ログイン後、メニューた               | D15 | C Server Loa    | d Balance | r  |   |      |   |
| CO Auto Scaling                   | C3 ApsaraDB for Redis        | Express Connectを選択し       | ます。 | NAT Gatew       | ay        |    |   |      |   |
| Container Service                 | C3 ApsaraDB for Memcache     | EJ Alibaba Cloud CDN      |     | C3 Elastic IP 7 | アドレス      |    |   |      |   |
| C3 Resource Orchestration Service | C3 AnalyticDB for PostgreSQL | Dynamic Route for CDN     |     | C3 Express Co   | nnect     |    |   |      |   |
| C) Function Compute               | C3 Data Transmission Service | マネジメント                    |     | VPN Gatew       | ay        |    |   |      |   |
| E-HPC                             | (a) Database Backup Service  | 🛷 Cloud Monitor           |     | C3 Alibaba Clo  | ud CDN    |    |   |      |   |

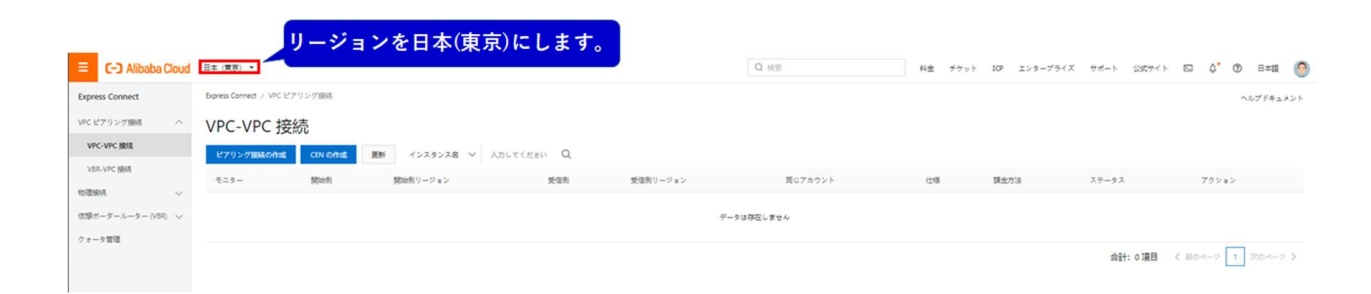

ダイレクトアクセス開通ガイド Version 1.3

| Express Co                                       | ysical Connecti                                                                                | ons を選択し                                                                                   | ます                                                  | Q Sea                                                            |                                                     | LApenses                                                                  | TICKELS TOP                                             | Enterprise Suppor       | Apply for            | New Interface |
|--------------------------------------------------|------------------------------------------------------------------------------------------------|--------------------------------------------------------------------------------------------|-----------------------------------------------------|------------------------------------------------------------------|-----------------------------------------------------|---------------------------------------------------------------------------|---------------------------------------------------------|-------------------------|----------------------|---------------|
| VPC Peering Connections                          | ysical Conne                                                                                   | ections                                                                                    |                                                     |                                                                  |                                                     |                                                                           |                                                         |                         |                      |               |
| VPC-to-VPC<br>VBR-to-VPC<br>Physical Connections | 1 Enable Outbound Da<br>After you enable billing fi<br>fees. Before the end of D<br>Enable Now | <b>ita Transfer Billing</b><br>or outbound data transfer, y<br>ecember 31, 2022, Express C | ou are no longer charge<br>ionnect provides 50 TB c | d initial installation fees or V<br>f outbound data transfer fre | 2 Increase VE<br>3R After you ena<br>e current acco | R Quota for Curren<br>ble the billing of outbo<br>punt. For more informat | t Account<br>und data transfer, you<br>ion, see Limits. | u can request to increa | ase the quota of VBR | ls for th     |
| Virtual Border Routers (VBRs)                    | After you place or order for                                                                   | r an Express Connect circuit,                                                              | you must complete the                               | installation and pay the reso                                    | irce usage fee within 45 d                          | ays. Otherwise, the Exp                                                   | ress Connect circuit is                                 | released.               |                      |               |
| Multi-cloud Connection                           | Apply for New Inte                                                                             | Instance ID 🗸 Q. Ent                                                                       | ter                                                 |                                                                  |                                                     |                                                                           |                                                         |                         |                      | C             |
|                                                  | <                                                                                              | Monitor                                                                                    | Access Point                                        | Leased Line Provider                                             | Leased Line Type                                    | Port<br>Specification                                                     | Number of<br>Shared Physica<br>Connections              | Actions                 |                      |               |
|                                                  | pc-6wel7                                                                                       | 6                                                                                          | Japan-Tokyo-B 🚺                                     | Others Outside<br>Mainland China                                 | Shared Physical<br>Connection                       | 50M                                                                       |                                                         | Accept and Pay          | Delete               |               |
|                                                  | pc-6we06                                                                                       |                                                                                            | Japan-Tokyo-A 🕚                                     | Others Outside<br>Mainland China                                 | Shared Physical<br>Connection                       | 50M                                                                       |                                                         | Accept and Pay          | Delete               | E             |
| 2 <b>ፖ</b> ታト                                    | バンド課金を有効化                                                                                      | します                                                                                        |                                                     |                                                                  |                                                     |                                                                           |                                                         | Total: 2                | < Previous 1         | Next          |

| -) Alibaba Cloud              |                                                                                                    | Cart                                | Tickets Bil       | s English 👻           | s            |
|-------------------------------|----------------------------------------------------------------------------------------------------|-------------------------------------|-------------------|-----------------------|--------------|
|                               |                                                                                                    |                                     |                   |                       |              |
| Outbound Data<br>transfer Fee | You are charged for the total amount of outbound data transfer of all regions within the current Alibaba Cloud account.<br>Outbound data transfer fee for a region = Unit price of outbound data transfer in the region × Total amount of outbound do<br>the current account. | data transfer of all connections ov | er Express Conne  | ct circuits in the re | egion within |
| Promotional activities        | Before the end of December 31, 2022, your outbound data transfer plan can automatically offset the cost of 50 TB outbour month.                                                                                                    | und data transfer of all Express C  | onnect circuits w | thin the current ad   | ccount each  |
| Terms of Service              | Vutbound Data Transfer - China Site_Replica Terms of Service                                                                                                    |                                     |                   |                       |              |
|                               |                                                                                                    |                                     |                   |                       |              |
| ① <del>チ</del> ュ              | ックを入れます                                                                                                    |                                     |                   |                       |              |
|                               |                                                                                                    | ② Active Nov                        | v を押下し            | ŧŢ                    |              |
|                               |                                                                                                    |                                     |                   | [                     | Activate N   |

#### ※本作業は1回のみの実施になります。

また、アウトバンドトラフィック課金は、2022/12/31まで毎月 50TB のご利用まで無料となります。

https://www.alibabacloud.com/help/en/doc-detail/54582.htm#section-c96-prh-j49

ダイレクトアクセス開通ガイド Version 1.3

#### 6.1.2. Sharedport の確認

| E C-) Alibaba Cloud                              | 🛱 Workbench 👲 Japan (Tokyo)                                                                              | ¥                                                              |                                                        | Q Sea                                                               | ch                                                     | Expenses                                                                    | Tickets ICP                                             | Enterprise Support        | E 4 0              | en 🧔         |  |
|--------------------------------------------------|----------------------------------------------------------------------------------------------------|----------------------------------------------------------------|--------------------------------------------------------|---------------------------------------------------------------------|--------------------------------------------------------|-----------------------------------------------------------------------------|---------------------------------------------------------|---------------------------|--------------------|--------------|--|
| Express Conne Physical                           | l Connections を選抜                                                                                        | えします                                                           |                                                        |                                                                     |                                                        |                                                                             |                                                         |                           | Apply for N        | ew Interface |  |
| VPC Peering Connections                          | nysical Connectio                                                                                        | ons                                                            |                                                        |                                                                     |                                                        |                                                                             |                                                         |                           |                    |              |  |
| VPC-to-VPC<br>VBR-to-VPC<br>Physical Connections | Enable Outbound Data Tran After you enable billing for outbo fees. Before the end of December Enable Now | s <b>fer Billing</b><br>und data transfer<br>31, 2022, Express | , you are no longer charge<br>connect provides 50 TB c | d initial installation fees or VI<br>of outbound data transfer free | 2 Increase VB<br>BR After you enal<br>e e current acco | R Quota for Current<br>ole the billing of outbou<br>unt. For more informati | t Account<br>und data transfer, you<br>ion, see Limits. | u can request to increase | he quota of VBRs f | or th        |  |
| Virtual Border Routers (VBRs)                    | O After you place an order for an Expr                                                                   | ess Connect circu                                              | it, you must complete the i                            | installation and pay the resol                                      | irce usage fee within 45 d                             | ays. Otherwise, the Expr                                                    | ess Connect circuit is                                  | s released.               |                    |              |  |
| Multi-cloud Connection                           | Apply for New Interface Instance                                                                         | ID V Q E                                                       | nter                                                   |                                                                     |                                                        |                                                                             |                                                         |                           |                    | G            |  |
| <                                                | Instance ID/Name                                                                                         | Monitor                                                        | Access Point                                           | Leased Line Provider                                                | Leased Line Type                                       | Port<br>Specification                                                       | Number of<br>Shared Physical<br>Connections             | Actions                   |                    |              |  |
|                                                  | pc-6wel7                                                                                                 |                                                                | Japan-Tokyo-8 🜖                                        | Others Outside<br>Mainland China                                    | Shared Physical<br>Connection                          | 50M                                                                         | 8                                                       | Accept and Pay Dele       | te                 |              |  |
| L                                                | pc-6we0                                                                                                  |                                                                | Japan-Tokyo-A 🕚                                        | Others Outside<br>Mainland China                                    | Shared Physical<br>Connection                          | 50M                                                                         |                                                         | Accept and Pay Dele       | e                  |              |  |
|                                                  | 4                                                                                                    |                                                                |                                                        |                                                                     |                                                        |                                                                             |                                                         |                           |                    | 88           |  |
|                                                  |                                                                                                    |                                                                |                                                        |                                                                     |                                                        |                                                                             |                                                         | Total: 2                  | Previous 1         | Next         |  |
|                                                  | 開                                                                                                    | 通通知                                                            | 書の Physica<br>イン・バックアッ                                 | l Connection<br>プがあろので 2                                            | s IDと一致し<br>レコードあろか                                    | ているか確認                                                                      | 忍します。                                                   |                           |                    |              |  |

ダイレクトアクセス開通ガイド Version 1.3

#### 6.1.3. Sharedport の支払処理

#### Primary 回線側を処理します

| C-J Alibaba Cloud           | හ Workbench 🔮 Japan (Tokyo                                  | b) ~                                 |                                       |                              |                         |                                             |                       |                         | Q Search                             | Expenses                          | Tickets ICP E           | Enterprise Support 🕞        | 4° 10° EN 🌘             |
|-----------------------------|-------------------------------------------------------------|--------------------------------------|---------------------------------------|------------------------------|-------------------------|---------------------------------------------|-----------------------|-------------------------|--------------------------------------|-----------------------------------|-------------------------|-----------------------------|-------------------------|
| press Connect               | Express Connect / Physical Connections                      |                                      |                                       |                              |                         |                                             |                       |                         |                                      |                                   |                         |                             | Apply for New Interface |
| C Peering Connections       | Physical Connection                                         | 0                                    |                                       |                              |                         |                                             |                       |                         |                                      |                                   |                         |                             |                         |
| VPC-to-VPC<br>V8R-to-VPC    | Enable Outbound Data Trai After you enable billing for outb | nsfer Billing                        | ser charged initial installation fees | r VBR fees. Before the end o | f December 31, 2022     | Express Connect provide                     | 2 Increase VBR        | Quota for Current Accou | nt<br>transfer, you can request to   | increase the quota of VBRs for th | he current account. For | more information see Limits |                         |
| hysical Connections         | 50 TB of outbound data transfer                             | free of charge for all the Express I | ionnect circuits within the current a | ccount each month.           |                         |                                             |                       |                         |                                      |                                   |                         |                             |                         |
| rtual Border Routers (VBRs) | After you place an order for an Exp                         | ress Connect circuit, you must cor   | plete the installation and pay the r  | esource usage fee within 45  | days. Otherwise, the Ex | press Connect circuit is r                  | eleased.              |                         |                                      |                                   |                         |                             |                         |
| uota Management             | Apply for New Interface Instance                            | e ID 🗸 Q. Enter                      |                                       |                              |                         |                                             |                       |                         |                                      |                                   |                         |                             | c                       |
| un-doud Connection          | Instance ID/Name                                            | Monitor Access Poi                   | t Leased Line Provide                 | Leased Line Type             | Port<br>Specification   | Number of<br>Shared Physical<br>Connections | Billing               | Connection Status       | Status                               | Construction Procedure            |                         | Actions                     |                         |
|                             | pc-6                                                        | 🖂 Japan-Tokj                         | o-A O Others Outside                  | Shared Physical              | 100M                    |                                             | Mar 3. 2022. 18:13:25 | Down                    | <ul> <li>Pending for Acce</li> </ul> | ptanc Complete                    | · · ·                   | Accept and Pay Delete       |                         |
|                             |                                                             |                                      |                                       | Contraction (                |                         |                                             | Palandadan            |                         |                                      |                                   |                         | /                           |                         |
|                             |                                                             |                                      |                                       |                              |                         |                                             |                       |                         |                                      |                                   |                         |                             |                         |
|                             |                                                             |                                      |                                       |                              |                         | Acc                                         | ept and               | Pay があ                  | るのでクリ                                | ックします                             |                         |                             |                         |
|                             |                                                             |                                      |                                       |                              |                         |                                             |                       |                         |                                      |                                   |                         |                             |                         |
|                             |                                                             |                                      |                                       |                              |                         |                                             |                       |                         |                                      |                                   |                         |                             |                         |
|                             |                                                             |                                      |                                       |                              |                         |                                             |                       |                         |                                      |                                   |                         |                             |                         |
|                             |                                                             |                                      |                                       |                              |                         |                                             |                       |                         |                                      |                                   |                         |                             |                         |
|                             |                                                             |                                      | Accept                                |                              |                         |                                             |                       |                         | ×                                    |                                   |                         |                             |                         |
|                             |                                                             |                                      | necept                                |                              |                         |                                             |                       |                         |                                      |                                   |                         |                             |                         |
|                             |                                                             |                                      | Are you su                            | re that you v                | vant to ac              | cept the si                                 | nared physi           | cal connectio           | n pc-                                |                                   |                         |                             |                         |
|                             |                                                             |                                      | Owe1                                  |                              |                         |                                             |                       |                         |                                      |                                   |                         |                             |                         |
|                             |                                                             |                                      |                                       |                              |                         |                                             |                       |                         |                                      |                                   |                         |                             |                         |
|                             |                                                             |                                      |                                       |                              |                         |                                             |                       |                         |                                      |                                   |                         |                             |                         |
|                             |                                                             |                                      |                                       |                              |                         |                                             |                       | OK                      | Cancel                               |                                   |                         |                             |                         |
|                             |                                                             |                                      |                                       |                              |                         |                                             |                       |                         |                                      |                                   |                         |                             |                         |
|                             |                                                             | ポップア                                 | ゴで確認面                                 | 両が出るの                        |                         | を畑下                                         | .≠ <b>a</b>           |                         |                                      |                                   |                         |                             |                         |
|                             |                                                             |                                      |                                       | шл ш оч                      |                         | ( C) II I C                                 | 76.9                  |                         |                                      |                                   |                         |                             |                         |
|                             |                                                             |                                      |                                       |                              |                         |                                             |                       |                         |                                      |                                   |                         |                             |                         |
|                             |                                                             |                                      |                                       |                              |                         |                                             |                       |                         |                                      |                                   |                         |                             |                         |
| C-] Alibaba Clo             | hud                                                         |                                      |                                       |                              |                         |                                             |                       |                         |                                      |                                   | Cart Tickets            | Bills English •             |                         |
| Express Copy                | est-Charge for rept                                         | al (Internation                      | 50                                    |                              |                         |                                             |                       |                         |                                      |                                   |                         |                             |                         |
| Express Conr                | lect-charge for rent                                        | al (Internation                      | ai)                                   |                              |                         |                                             |                       |                         |                                      |                                   |                         |                             |                         |
| Diversion Co                | apaction                                                    | _                                    |                                       |                              |                         |                                             |                       |                         |                                      |                                   |                         |                             |                         |
| name                        |                                                             |                                      |                                       |                              |                         |                                             |                       |                         |                                      |                                   |                         |                             |                         |
| Region                      | Japan (Tr                                                   | okyo)                                |                                       |                              |                         |                                             |                       |                         |                                      |                                   |                         |                             |                         |
|                             |                                                             |                                      |                                       |                              |                         |                                             |                       |                         |                                      |                                   |                         |                             |                         |
| Port Specif                 | ication 100 Mb                                              | it/s                                 |                                       |                              |                         |                                             |                       |                         |                                      |                                   |                         |                             |                         |
| Connection                  | Type Share                                                  | d                                    |                                       |                              |                         |                                             |                       |                         |                                      |                                   |                         |                             |                         |
|                             |                                                             |                                      |                                       |                              |                         |                                             |                       |                         |                                      |                                   |                         |                             |                         |
| Duration                    | 1 Month                                                     | 2 Months 3 Month                     | s 4 Months 5 M                        | onths 6 Months               | More                    | •                                           |                       |                         |                                      |                                   |                         |                             | 崖                       |
|                             | Auto-renewa                                                 |                                      |                                       |                              |                         |                                             |                       |                         |                                      |                                   |                         |                             | 0                       |
|                             |                                                             | _                                    |                                       |                              |                         |                                             |                       |                         |                                      |                                   |                         |                             |                         |
|                             |                                                             |                                      |                                       |                              |                         |                                             |                       |                         |                                      |                                   |                         |                             |                         |
|                             |                                                             | 11-7 . 6                             | を入わます                                 |                              |                         |                                             |                       |                         |                                      |                                   |                         |                             |                         |
| (1                          | ) Auto-renew                                                | /al にナエツク                            | C2 (1 00 2                            |                              |                         |                                             |                       |                         |                                      |                                   |                         |                             |                         |
| (1                          | ) Auto-renew                                                | al にナエック                             |                                       |                              |                         |                                             |                       |                         |                                      |                                   |                         |                             |                         |
|                             | ) Auto-renew                                                | al にナエック                             |                                       |                              |                         |                                             |                       |                         |                                      |                                   |                         |                             |                         |
| (注意:                        | Auto-renew                                                  | an (2+190<br>ewal のう                 | ニュックを忘                                | れ、更                          | 新が源                     | 弱れると                                        |                       |                         |                                      |                                   |                         |                             |                         |
| (注意:                        | Auto-renew                                                  | ewal 07                              | エックを忘                                 | れ、更                          | 新が源                     | 帚れると                                        | :                     |                         |                                      |                                   |                         |                             |                         |
| ①<br>注意:<br>未払い。            | ) Auto-renew<br>Auto-rene<br>となり诵信が                         | ewal のう                              | -<br>エックを忘<br>⊋ります                    | <u></u> れ、更                  | 新が源                     | <b>弱れると</b>                                 | -                     |                         |                                      | Total Configuration               | Cost <b>\$40</b> .      | .00_0                       | Buy Now                 |
| ①<br>注意:<br>未払い。            | ) Auto-renew<br>Auto-rene<br>となり通信が                         | ewal のチ                              | チェックを忘<br>います                         | れ、更                          | 新が源                     | <b>弱れる</b> と                                |                       |                         |                                      | Total Configuration               | Cost \$40.              | .00 @                       | Buy Now                 |
| (注意:<br>未払い。                | ) Auto-renew<br>Auto-rene<br>となり通信が                         | ewal のチ                              | チェックを忘<br>いります                        | 記、更                          | 新が源                     | <b></b> 新れると                                | -                     |                         |                                      | Total Configuration               | Cost \$40.              | .00_0                       | Buy Now                 |

ダイレクトアクセス開通ガイド Version 1.3

| m Order                                                                                |                                                                 |          |           |          |                            |
|----------------------------------------------------------------------------------------|-----------------------------------------------------------------|----------|-----------|----------|----------------------------|
| Parameters                                                                             |                                                                 |          |           |          |                            |
| Express Connect-Charge for rental (International)                                      |                                                                 |          |           |          |                            |
| Configurations                                                                         | Payment Option                                                  | Quantity | Duration  | Discount | Price                      |
| Physical Connection name: pc-                                                          |                                                                 |          |           |          |                            |
| Region: Japan (Tokyo)                                                                  | Subscription                                                    | 1        | 1Month(s) | \$0.00   | Configuration Fee: \$40.00 |
| Port Specification: 100 Mbit/s                                                         |                                                                 |          |           |          |                            |
| erms of Service International agree to Express Connection                              | ct-Charge for rental (International) Agreement of Service       |          |           |          |                            |
| Terms of Service Nave read and agree to Express Conne                                  | ct-Charge for renal (International) Agreement of Service        |          |           |          |                            |
| ferms of Service I Nave read and agree to Express Conne<br>① Terms of Service にチェックを入れ | ct-Charge for remai (International) Agreement of Service<br>れます |          |           |          |                            |
| Terms of Service Prove read and agree to Express Conver<br>① Terms of Service にチェックを入れ | ct Charge for remal (International) Agreement of Service<br>れます |          |           |          | <b>k</b>                   |
| Terms of Service Interest and agree to Express Conver<br>① Terms of Service にチェックを入れ   | ct Charge for remal (international) Agreement of Service<br>れます |          |           |          | Payable \$40.00            |
| Terms of Service Pave read and agree to Express Conve<br>① Terms of Service にチェックを入れ   | ct-Charge for remal (International) Agreement of Service<br>れます |          |           |          | Payabite \$40.00           |

|                 | Worldwide Cloud Services Partner                     |                                         |                | Login                  |
|-----------------|------------------------------------------------------|-----------------------------------------|----------------|------------------------|
| 3               |                                                      |                                         |                |                        |
| paid Orders     |                                                      |                                         |                | × *                    |
| Drder ID        | Product                                              | Туре                                    | Pre-tax Amount | Tax Total Amount       |
| 502047309710996 | Express Connect-Charge for<br>rental (International) | Physical Connection name: pc-6w Details | \$40.00 \$     | 0.00 \$40.00           |
| Alibaba Cloud ( | Quota                                                |                                         |                |                        |
|                 |                                                      |                                         | Total /        | mount \$40.00 Purchase |
|                 |                                                      |                                         |                | Purchase を押下します        |

| C-3 Alibaba Cloud   OSO<br>Worldwide Cloud Services Partner |                                                                                               | ) Intl - English 🗡 | 다. Cart  | Console | Login |  |
|-------------------------------------------------------------|-----------------------------------------------------------------------------------------------|--------------------|----------|---------|-------|--|
|                                                             |                                                                                               |                    |          |         |       |  |
| Pay Pay                                                     |                                                                                               |                    |          |         |       |  |
| Confirm Order                                               | Pay                                                                                           |                    | Complete |         |       |  |
|                                                             |                                                                                               |                    |          |         |       |  |
|                                                             |                                                                                               |                    |          |         |       |  |
|                                                             |                                                                                               |                    |          |         |       |  |
|                                                             | ⊘ Congratulations, purchase successfully                                                      |                    |          |         |       |  |
|                                                             | The service you ordered is being activated. It may take 1 to 5 minute<br>Please wait a while. | es to complete.    |          |         |       |  |
|                                                             | Console                                                                                       |                    |          |         |       |  |
|                                                             | Purchase History                                                                              |                    |          |         |       |  |
|                                                             | 支払いが完了しました                                                                                    |                    |          |         |       |  |
|                                                             |                                                                                               |                    |          |         |       |  |

Express Connect > Physical connections のページに戻ります

| cal Connectio                                                     |                                                                                                    |                                                                                                    |                                                                                                    |                                                                                                    |                                                                                                    |                                                                                                    |                                                                                                    |                                                                                                    |                                                                                                    |                                                                                                    |                                                                                                    |                                                                                                    |
|-------------------------------------------------------------------|----------------------------------------------------------------------------------------------------|----------------------------------------------------------------------------------------------------|----------------------------------------------------------------------------------------------------|----------------------------------------------------------------------------------------------------|----------------------------------------------------------------------------------------------------|----------------------------------------------------------------------------------------------------|----------------------------------------------------------------------------------------------------|----------------------------------------------------------------------------------------------------|----------------------------------------------------------------------------------------------------|----------------------------------------------------------------------------------------------------|----------------------------------------------------------------------------------------------------|----------------------------------------------------------------------------------------------------|
|                                                                   |                                                                                                    |                                                                                                    |                                                                                                    |                                                                                                    |                                                                                                    |                                                                                                    |                                                                                                    |                                                                                                    |                                                                                                    |                                                                                                    |                                                                                                    |                                                                                                    |
| able Outbound Data Transfer<br>er you enable billing for outbound | Billing<br>data transfer,                                                                                                    | you are no longer charge                                                                                                    | ed initial installation fees or V                                                                                                    | VBR fees. Before the and of                                                                                                    | December 31, 2022. D                                                                                                    | press Connect provides                                                                                                    | 2 Increase VBR Qui<br>After you enable the                                                                                                    | ota for Current Account<br>billing of outbound data tri                                                                                                    | insfer, you can request to                                                                                                    | increase the quota of VBRs for the current a                                                                                                    | ccount. For more information, see <b>Limits</b> .                                                                                                    |                                                                                                    |
| TE of outbound data transfer tree                                 | of charge for a                                                                                                    | If the Express Connect on                                                                                                    | curts within the current acco                                                                                                    | suns allch month.                                                                                                    |                                                                                                    |                                                                                                    |                                                                                                    |                                                                                                    |                                                                                                    |                                                                                                    |                                                                                                    |                                                                                                    |
| you place an order for an Express (                               | Connect circuit                                                                                                    | c you must complete the i                                                                                                    | installation and pay the reso                                                                                                    | ource usage fee within 45 d                                                                                                    | lays. Otherwise, the Exp                                                                                                    | ress Connect circuit is re                                                                                                    | leased.                                                                                                    |                                                                                                    |                                                                                                    |                                                                                                    |                                                                                                    |                                                                                                    |
| New Interface Instance ID                                         | ~ Q 8                                                                                                    | rtae                                                                                                    |                                                                                                    |                                                                                                    |                                                                                                    |                                                                                                    |                                                                                                    |                                                                                                    |                                                                                                    |                                                                                                    |                                                                                                    | c                                                                                                    |
| D/Name                                                            | Monitor                                                                                                    | Access Point                                                                                                    | Leased Line Provider                                                                                                    | Leased Line Type                                                                                                    | Port<br>Specification                                                                                                    | Number of<br>Shared Physical<br>Connections                                                                                                    | Billing                                                                                                    | Connection Status                                                                                                    | Status                                                                                                    | Construction Procedure                                                                                                    | Actions                                                                                                    |                                                                                                    |
|                                                                   | 8                                                                                                    | Japan-Tokyo-A 🔵                                                                                                    | Others Outside<br>Mainland China                                                                                                    | Shared Physical<br>Connection                                                                                                    | 100M                                                                                                    |                                                                                                    | Subscription<br>Expires at Apr 4, 2022,<br>01:00:00                                                                                                    | ÷                                                                                                    | Enabled                                                                                                    | Complete                                                                                                    | Renew   Auto Renew   Modify<br>Delete                                                                                                    | Specification                                                                                                    |
|                                                                   |                                                                                                    |                                                                                                    |                                                                                                    |                                                                                                    |                                                                                                    |                                                                                                    | Subscription                                                                                                    |                                                                                                    |                                                                                                    | •                                                                                                    |                                                                                                    |                                                                                                    |
|                                                                   |                                                                                                    |                                                                                                    |                                                                                                    |                                                                                                    |                                                                                                    |                                                                                                    |                                                                                                    |                                                                                                    |                                                                                                    |                                                                                                    |                                                                                                    |                                                                                                    |
|                                                                   |                                                                                                    |                                                                                                    |                                                                                                    |                                                                                                    |                                                                                                    |                                                                                                    |                                                                                                    |                                                                                                    |                                                                                                    |                                                                                                    |                                                                                                    |                                                                                                    |
|                                                                   | ryo with Billing to carbond<br>the foundation of the sample free<br>ou place an order for an Express<br>ou place an order for an Express<br>Name | ryce wate billing for actioned ans work,<br>if a valueou data survey, if a<br>no glass as order for an Expess Connect croat<br>live interface<br>Instance Monitor<br>Name Monitor | rys under bling for undersond dans strated jour am is linger dans<br>the for solution of an an strate of Anayhy for all for all general for all general for all | rys andie falling for addieudd dan strahedir, jour an o leiging dagad Indai Instition fer ein y<br>the order of the strahed of leining for all for leining for all for all for all for the comercian<br>our place an order for an Eigens: Convect circuit, you must complex the institution and pay the reso<br>in a strahed of the an Eigens: Convect circuit, you must complex the institution and pay the reso<br>in a strahed of the an Eigens: Convect circuit, you must complex the institution and pay the reso<br>in a strahed of the an Eigens: Convect circuit, you must complex the institution and pay the reso<br>in a strahed of the an Eigens: Convect circuit, you must complex the institution and pay the reso<br>Names Monitor Access Porte: Leaned Line Postder<br>Names Date of the strahed of the institution of the strahed of the institution of the strahed of the institution of the strahed of the institution of the strahed of the institution of the strahed of the institution of the strahed of the institution of the strahed of the institution of the strahed of the institution of the strahed of the institution of the strahed of the institution of the strahed of the institution of the strahed of the institution of the strahed of the strahed of the str | rys and filling for addound data strandik jou are in larger dagad initial incluision from (VIII) field failer an end i<br>the chance data an and the of Hanghr to field injustic Chance Contain and the American Lance and annual and annual in<br>our place an order for an Express Contract, you must complete 19 incluinion and pay the resource usage fee within 45 d<br>the stranding of an annual in the stranding of the stranding of the stra | rya undia fini for addound dan series you are to larger charge had includion is nor VMI has, Brien is not download 20 2020. Di<br>the characteristic and series of large for all for each concert characteristics in a work and and a non.<br>nor place an order for an Express Connect characteristic provide and pay the resource usage for either 65 days. Otherwise, the Exp<br>in a which is a moder for an Express Connect characteristic provide and pay the resource usage for either 65 days. Otherwise, the Exp<br>in a which is a moder for an Express Connect characteristic provide and pay the resource usage for either 65 days. Otherwise, the Exp<br>is a which is a moder for an Express of the characteristic provide and pay the resource usage for either 65 days. Otherwise, the Exp<br>is a which is a first characteristic provide and pay the resource usage for either 65 days. Otherwise, the Exp<br>Is a sent-Storp-A. Context characteristic provide and pay the resource usage for either 57 pay.<br>Is a sent-Storp-A. Context characteristic provide and pay the resource of the formation of the formation of the fo | rys ande filling for addraud data standor, jou are in longer daged links installistic fiver vi VII Kins. Sofiet the well of Describe 71.522. Densis Convect provide<br>Ref andexed data standord well and here in the Sofiet standord of Describe 71.522. Densis Convect provide<br>ref andexed data standord of the Sofiet Sofiet Sofie | rys ande fing for obtained data standard, you are in bager datapai inclui instituition for v VIII fans. Under in data datapai inclui instituition for v VIII fans. Under in datapai inclui instituition fans and v VIII fans. Under in datapai inclui instituition fans and v VIII fans. Under in datapai inclui instituition fans and v VIII fans. Under instituition fans and v VIII fans. Under instituition fans and v VIII fans. Under instituition fans and v VIII fans. Under instituition fans and v VIII fans. Under instituition fans and v VIII fans. Under instituition fans and v VIII fans. V VIII fans. V VIIII fans. V VIII fans. V V | rys and in fight for double data standing you are in begind apply initial institution from 111 Miles, Brider Marand Dessenber 31, 2022, Eigens Convect and what shilling of doubleved data to the forest and the standing of the standing of t | rys andle find for dodon data service, you are bloger dodon data service, you and a find find data find find data find find da | rys and a long for and done if an sweet of register of any of all for all constraints for an order of any of all for all constraints for an order of any of all for all constraints for an order of all for all for al | rys ande ling for outdoord date speeds here is logen taged held indiaties here of W1 field. Before the and Database 21.202. Ligens: Consect on bit indiates here being<br>register and the field of a fordered date speeds are being and outdoord date speeds are being and outdoord date speeds are being and outdoord date speeds are being<br>register and the field of a fordered date speed are being and outdoord date speeds are being and outdoord date speeds are being and outdoord date speed are being and outdoord date speed are being and outdoord date speed are being and outdoord date speed are being and outdoord date speed are being and outdoord date speed are being and are being and outdoord date speed are being and outdoord date speed are being and are being and outdoord date speed are being and are being and are being and are being and are being and are being and are being and are being and are being and are being and are being and are being and are being and are being and are being and a |

※ 同様に Secondary 回線側も本手順を繰り返し実施します

ダイレクトアクセス開通ガイド Version 1.3

### 6.2. 仮想ボーダールーター (VBR) の設定作業

#### 6.2.1. VBR の作成

#### Primary 回線側から実施します。

| VPC-to-VPC VBE-to-VPC VBE-to-VPC | Data Transfer Billing<br>g for outbound data transfe<br>ta transfer free of charge for | r, you are no longer charge |                                                                   |                                                 |                          |                                             |                                                     |                                                         |                           |                                              |                                                   |
|----------------------------------------------------------------------------------------------------|----------------------------------------------------------------------------------------|-----------------------------|-------------------------------------------------------------------|-------------------------------------------------|--------------------------|---------------------------------------------|-----------------------------------------------------|---------------------------------------------------------|---------------------------|----------------------------------------------|---------------------------------------------------|
|                                                                                                    |                                                                                        | all the Express Connect cir | d initial installation fees or V<br>cuits within the current acco | VBR fees. Before the and of<br>ount each month. | / December 31, 2022. E   | apress Connect provides                     | 2 Increase VBR Qui<br>After you enable the          | ota for Current Account<br>ibiling of outbound data the | nofer, you can request to | increase the quote of VBRs for the current a | coount. For more information, see Limits.         |
| mult Border Kouters (VBKs)   Aber you place an order uota Management Apply for New Interface                                                                                                    | Instance ID V Q                                                                        | it, you must complete the   | installation and pay the reso                                     | ource usage fee within 45 o                     | says. Otherwise, the Exp | rress Connect circuit is re                 | eased.                                              |                                                         |                           |                                              |                                                   |
| Instance ID/Name                                                                                                    | Monitor                                                                                | Access Point                | Leased Line Provider                                              | Leased Line Type                                | Port<br>Specification    | Number of<br>Shared Physical<br>Connections | Eiling                                              | Connection Status                                       | Status                    | Construction Procedure                       | Actions                                           |
| pc-b                                                                                                    | 8                                                                                      | Japan-Tokyo-A 🔵             | Others Outside<br>Mainland China                                  | Shared Physical<br>Connection                   | 10044                    |                                             | Subscription<br>Expires at Apr 4, 2022,<br>01:00:00 |                                                         | Enabled                   | Complete                                     | Renew   Auto Renew   Modify Specificati<br>Delete |
|                                                                                                    |                                                                                        |                             |                                                                   |                                                 |                          |                                             | Subscription                                        |                                                         |                           |                                              |                                                   |

| Express Connect                | Express Connect / Physic | al Connections / pc-6we1a27cumdw6bueffppz |          |               |       |                       |                               |        |                  |          |
|--------------------------------|--------------------------|-------------------------------------------|----------|---------------|-------|-----------------------|-------------------------------|--------|------------------|----------|
| VPC Rearing Connections        | < pc-6v                  |                                           |          |               |       |                       |                               |        |                  |          |
| VPC-to-VPC                     | Basic Information        |                                           |          |               |       |                       |                               |        | Edit             | Refresh  |
| VBR-to-VPC                     | Physical Connection      | pc-6v                                     |          |               |       | Name                  | - Edit                        |        |                  |          |
| Physical Connections           | Access Point             | Japan-Tokyo-A                             |          |               |       | Leased Line Bandwidth | 100Mbps                       |        |                  |          |
| Marcal Resides Reviews (1970a) | Port Specification       | 10 Gbit/s Single-Mode Optical Port        |          |               |       | Leased Line Provider  | Others Outside Mainland China |        |                  |          |
| virtual border housers (vohu)  | Status                   | Enabled                                   |          |               |       | Data Center Location  | TY10                          |        |                  |          |
| Quota Management               | Creation Time            | Mar 3, 2022, 18:13:29                     |          |               |       | Leased Line Type      | Shared Physical Connection    |        |                  |          |
| Multi-cloud Connection         |                          |                                           |          |               |       |                       |                               |        |                  |          |
|                                | Connected VBRs           |                                           |          |               |       |                       |                               |        |                  |          |
|                                | Create VBR               |                                           |          |               |       |                       |                               |        |                  | c        |
|                                | VBR                      | OwnerAccount                              | VLAN ID  | Creation Time | Payme | nt Information        | Bandwidth Status              | Status | Actions          |          |
|                                |                          |                                           |          |               | No d  | ata available.        |                               |        |                  |          |
|                                |                          | Cre                                       | eate VBR | を押下します        |       |                       |                               |        | Total: 0 Revious | t Next R |

ダイレクトアクセス開通ガイド Version 1.3

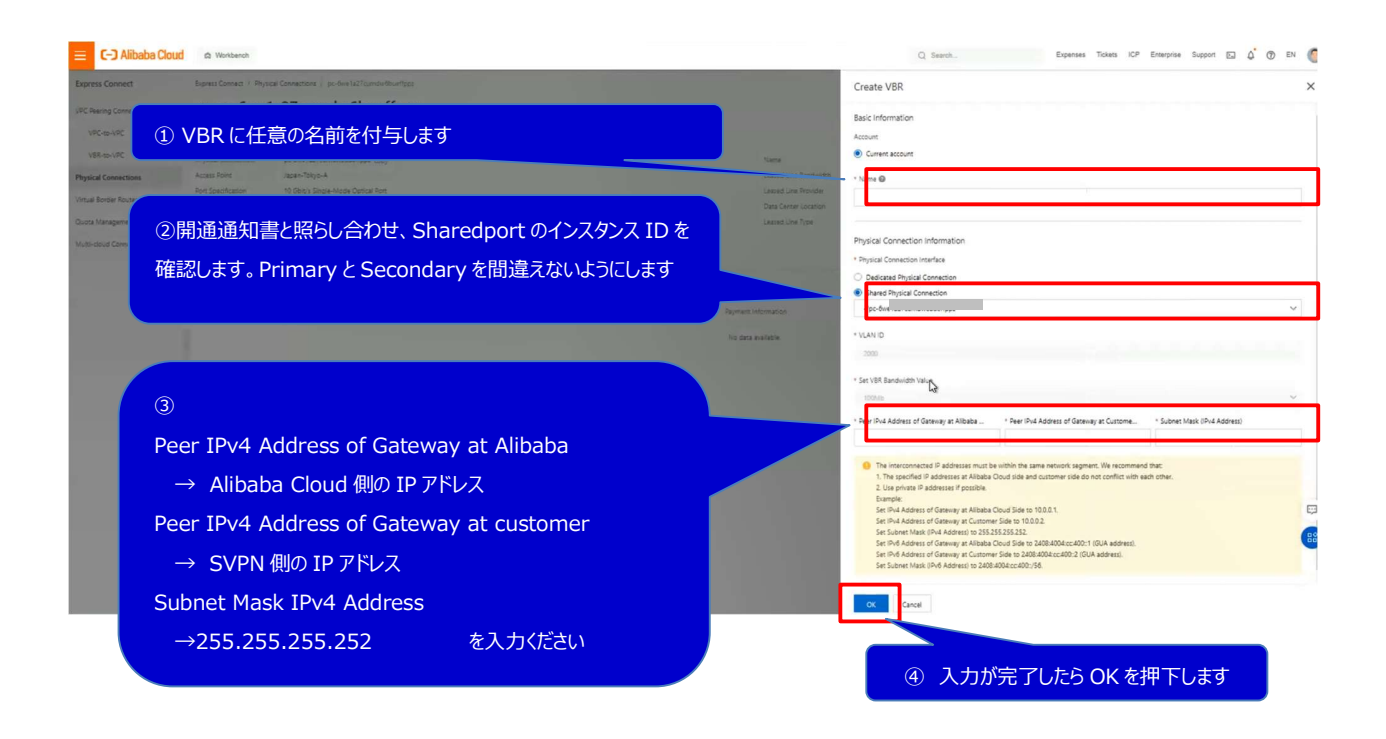

| 😑 🕞 Alibaba Cloud             | A Workbench              |                                                            |                 |         |                       |                       | Q Search.                          |                   | Expenses     | Tokets ICP | Enterprise                 | Support    | ۵ d      | @ EN  |    |
|-------------------------------|--------------------------|------------------------------------------------------------|-----------------|---------|-----------------------|-----------------------|------------------------------------|-------------------|--------------|------------|----------------------------|------------|----------|-------|----|
| Express Connect               | Express Connect / Physic | al Connections / pc-6we1a27cumdw6bueffpps                  |                 |         |                       |                       |                                    |                   |              |            |                            |            |          |       |    |
| VPC Peering Connections       | < pc-6                   |                                                            |                 |         |                       |                       |                                    |                   |              |            |                            |            |          |       |    |
| VPC-to-VPC                    | Basic Information        |                                                            |                 |         |                       |                       |                                    |                   |              |            |                            |            | Edit     | Refre | sh |
| V8R-to-VPC                    | Physical Connection      | pc-ð                                                       |                 |         |                       | Name                  | - Edit                             |                   |              |            |                            |            |          |       |    |
| Physical Connections          | Access Point             | Japan-Tokyo-A                                              |                 |         |                       | Leased Line Bandwidth | 100Mbps                            |                   |              |            |                            |            |          |       |    |
| Virtual Border Routers (VBRs) | Port Specification       | 10 Gbit/s Single-Mode Optical Port                         |                 |         |                       | Leased Line Provider  | Others Outside Mainland China      |                   |              |            |                            |            |          |       |    |
| Oucta Management              | Status<br>Creation Time  | <ul> <li>Enabled</li> <li>Mar 3, 2022, 18:13:29</li> </ul> |                 |         |                       | Leased Line Type      | 1110<br>Shared Physical Connection |                   |              |            |                            |            |          |       |    |
| Multi-cloud Connection        | Connected VBRs           |                                                            |                 |         |                       |                       |                                    |                   |              |            |                            |            |          |       |    |
|                               | Greate VER               |                                                            |                 |         |                       |                       |                                    |                   |              |            |                            |            |          |       | С  |
|                               | VER                      |                                                            | Owner Account   | VLAN ID | Creation Time         | Pa                    | yment information                  | Bandwidth Status  |              |            | Status                     |            | Actions  |       |    |
|                               | vbr-6v                   |                                                            | Current Account | 2000    | Mar 3. 2022, 10:19:45 |                       |                                    | 100Mbps<br>Active |              |            | <ul> <li>Active</li> </ul> |            | 1        |       | k. |
|                               |                          |                                                            |                 |         |                       |                       |                                    |                   |              |            | To                         | ptai: 1 🤇  | Previous | 1 No  | 12 |
| ① V                           | BR が作成                   | されました。                                                     |                 |         |                       | ② Bar<br>Active       | ndwidth statu<br>eにならない場合          | ıs が Act<br>は、ブラウ | ive で<br>ザのリ | あるミロード     | 事を確<br>、をお属                | 電認し<br>額いし | ます。      |       |    |
|                               |                          |                                                            |                 |         |                       | Active                | にならない場合                            | は、ブラウ             | ザのリ          | 0-ľ        | をお原                        | 頑いし        | ます       |       |    |

※ 同様に Secondary 回線側も本手順を繰り返し実施します

ダイレクトアクセス開通ガイド Version 1.3

#### 6.2.2. BGP グループの作成

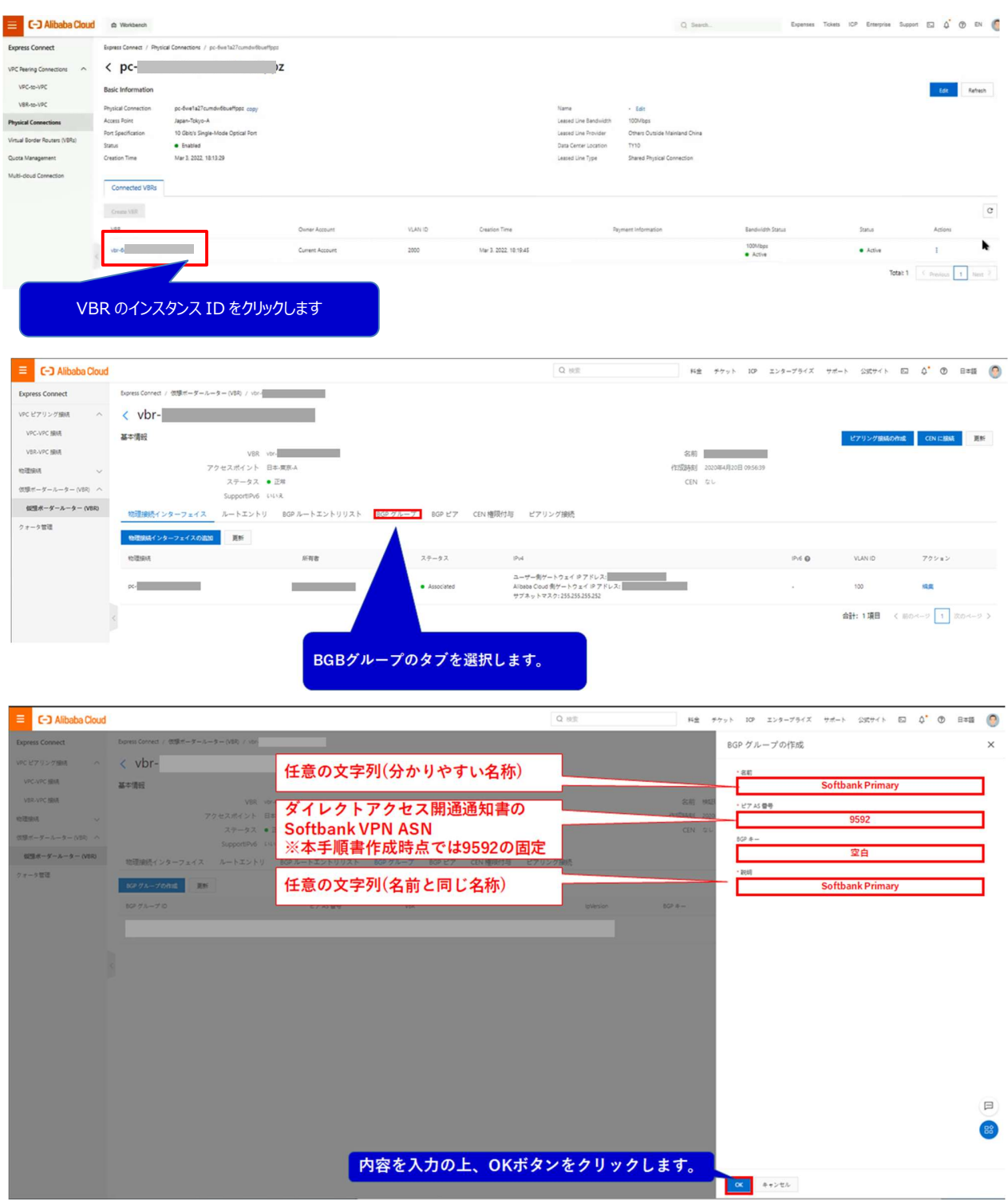

※同様に Secondary 回線側も本手順を繰り返し実施します

ダイレクトアクセス開通ガイド Version 1.3

#### 6.2.3. BGP ピアの作成

| E C-) Alibaba Cloud                        |                                     |                              |                         | Q 887                                                                           | 料金 チケット ICP                                    | エンタープライズ・    | ナポート 公式サイト 四      | ¢ <b>.</b> @ ⊟≇ | -15 🙆 |
|--------------------------------------------|-------------------------------------|------------------------------|-------------------------|---------------------------------------------------------------------------------|------------------------------------------------|--------------|-------------------|-----------------|-------|
| Express Connect                            | Express Connect / 依様ボーダールーター(Vi     | JR) / vbr-                   |                         |                                                                                 |                                                |              |                   |                 | -     |
| VPC ピアリング接続 へ                              | <                                   |                              |                         |                                                                                 |                                                |              |                   |                 |       |
| VPC-VPC 搬統                                 | 基本情報                                |                              |                         |                                                                                 |                                                |              | ピアリング接続の作成        | CEN (CBBR       | 更新    |
| VBR-VPC 接続                                 |                                     | VER vbr-                     |                         |                                                                                 | 名前                                             | I            |                   |                 |       |
| 10进编机 ^                                    | アクセスス                               | ポイント 日本·東京-A<br>テータス ● 正常    |                         |                                                                                 | 作版時刻 2020年4月20日 09:56:39<br>CEN なし             |              |                   |                 |       |
| 専用物理接続                                     | Sup                                 | portIPv6 USA                 |                         |                                                                                 |                                                |              |                   |                 |       |
| (1)日本-ダール-ダー (VBR) へ<br>(1)日本-ダール-ター (VBR) | 物理線続インターフェイス ルー                     | トエントリ BGPルートエントリリスト B        | BGP グループ BGP ピア CEN 権限付 | 与 ピアリング接続                                                                       |                                                |              |                   |                 |       |
| クォータ管理                                     | 10世球時インターフェイスの追加<br>夏               | EB:                          |                         |                                                                                 |                                                |              |                   |                 |       |
|                                            | 物理编成                                | 所有者                          | 24                      | IPy4                                                                            |                                                | Pv6 <b>Q</b> | VLAN ID           | アクション           |       |
|                                            | pc-                                 |                              |                         | ユーザー制ゲートウェイ P アドレス:<br>Albeba Coud 制ゲートウェイ P アドレス:<br>サブネットマスク: 255,255,255,252 |                                                |              | 100               | AR.             |       |
|                                            |                                     |                              |                         |                                                                                 |                                                |              | 合計: 1項目 く 用の      |                 | 4-2 > |
|                                            |                                     |                              |                         |                                                                                 |                                                |              |                   |                 |       |
|                                            |                                     | BG                           | Bピアのタブを選択しま             | :す。                                                                             |                                                |              |                   |                 |       |
|                                            |                                     |                              |                         |                                                                                 |                                                |              |                   |                 |       |
|                                            |                                     |                              |                         |                                                                                 |                                                |              |                   |                 |       |
|                                            |                                     |                              |                         |                                                                                 |                                                |              |                   |                 |       |
| E (-) Alibaba Cloud                        |                                     |                              |                         | Q 秋奈                                                                            | 料金 チケット 109                                    | エンタープライズ     | サポート 公式サイト 四      | ¢ <b>*</b> ⊕ ⊟≭ | -15 🙆 |
| Express Connect                            | Express Connect / 伝球ボーダールーター (VI    | 38) / vbr-                   |                         |                                                                                 |                                                |              |                   |                 |       |
| vPCピアリング接続 へ                               | < vbr-                              |                              |                         |                                                                                 |                                                |              |                   |                 |       |
| VPC-VPC 编绕                                 | 基本情報                                |                              |                         |                                                                                 |                                                |              | ピアリンが除せのかめ        | CEN IT IBIS     | HIS-  |
| VBR-VPC 编网                                 |                                     |                              |                         | _                                                                               | 名前                                             | 0            |                   |                 | A.C.  |
| 10世紀R ~ ~                                  | <u>プライマ</u>                         | ・リのPE(閉域回線)側の                | DBGPピアを作成               |                                                                                 | 作成時刻 2020年4月20日 09:56:39<br>CEN なし             |              |                   |                 |       |
| 依隷ボーダールーター(VBR) へ                          |                                     |                              |                         |                                                                                 |                                                |              |                   |                 |       |
| 仮想水ーダールーター (VBR)                           | 物理接続インターフェ                          | トエントリ BGP ルートエントリリスト B       | BGP ゲループ BGP ピア CEN 権限付 | 毎 ピアリング接続                                                                       |                                                |              |                   |                 |       |
| > r-> mm                                   | BGP ピアの作成 - 圓新                      |                              |                         |                                                                                 |                                                |              |                   |                 |       |
|                                            | 809 E7                              | BGP グループ                     | 8GP 27 19 7 FUA *       | ットワークタイプ BGP キー                                                                 | ピア AS 御号 ステータス                                 | 8GP ネイバー     | ボトムステータス          | アクション           |       |
|                                            |                                     |                              |                         |                                                                                 |                                                |              |                   |                 |       |
| В                                          | GBピアの作成ボタ                           | ンをクリックします。                   |                         |                                                                                 |                                                |              |                   |                 |       |
|                                            |                                     |                              |                         |                                                                                 |                                                |              |                   |                 |       |
|                                            |                                     |                              |                         |                                                                                 |                                                |              |                   |                 |       |
| E C-J Alibaba Cloud                        |                                     |                              |                         | Q MR                                                                            | 料金 チケット 109                                    | エンタープライズ     | ナポート 公式サイト 四      | ¢ <b>.</b> @ ⊟≇ | -18 🚫 |
| Express Connect                            | Express Connect / 1998/11-9-5-9-(v) | IQ / vielementss900app6na85a |                         |                                                                                 | BGP ピア                                         | の作成          |                   |                 | ×     |
| VPC ピアリング語詞 へ                              | <                                   | BCPグループの                     | 作成で設定した                 |                                                                                 | · 60P 774                                      | -7           |                   |                 |       |
| VPC-VPC SER                                | 基本情任                                |                              | (問ば同約)の                 |                                                                                 |                                                | Softban      | k Primary / bgpg- | -XXX            |       |
| tolesta o                                  | アクセス                                | グループを選択                      | (闭线凹脉)の                 |                                                                                 | 45.60 (10.00 - 6.00 (2.7)<br>(11.55.34.6) 2020 | P7FLA        | ID Coffbank(ID)   |                 |       |
| 28.70mb125561.8                            | 2                                   | ノルーノを送入                      |                         |                                                                                 | CEN O'L                                        | Pee          | TP SOTUDATIK(IP)  | <u>.</u>        | -     |
| (21日 ボーダースーター (VB2) へ                      | 物理療法インターフェイス ルー                     |                              |                         | 80                                                                              |                                                |              |                   |                 |       |
| 10回水ーダームーター (VER)                          | NP SZODAL IN                        | ダイレクトアク・                     | セス開通通知書の                | 0                                                                               |                                                |              |                   |                 |       |
| クォータ管理                                     | 10 27 10 71-7                       | Primary VBRC                 | 記載されている                 | ビア 45 登号                                                                        | 27-22                                          |              |                   |                 |       |
|                                            |                                     | Peer IP Softbar              | nkのIP Address           |                                                                                 |                                                |              |                   |                 |       |
|                                            |                                     |                              |                         | しません                                                                            |                                                |              |                   |                 |       |
|                                            |                                     |                              |                         |                                                                                 |                                                |              |                   |                 |       |
|                                            |                                     |                              |                         |                                                                                 |                                                |              |                   |                 |       |
|                                            |                                     |                              |                         |                                                                                 |                                                |              |                   |                 |       |
|                                            |                                     |                              |                         |                                                                                 |                                                |              |                   |                 |       |
|                                            |                                     |                              |                         |                                                                                 |                                                |              |                   |                 |       |
|                                            |                                     |                              |                         |                                                                                 |                                                |              |                   |                 |       |
|                                            |                                     |                              |                         |                                                                                 |                                                |              |                   |                 | 0     |
|                                            |                                     |                              |                         |                                                                                 |                                                |              |                   |                 |       |
|                                            |                                     |                              |                         |                                                                                 |                                                |              |                   |                 | 80    |
|                                            |                                     | 内容を入                         | 力の上、OKボ                 | タンをクリックしま                                                                       | ます。                                            |              |                   |                 |       |
|                                            |                                     |                              |                         |                                                                                 |                                                | キャンセル        |                   |                 |       |

### ※ 同様に Secondary 回線側も本手順を繰り返し実施します

ダイレクトアクセス開通ガイド Version 1.3

#### 6.3. VBRとVPCの接続作業

#### 6.3.1 VPC 作成

プロダクト選択メニューより Virtual Private Cloud を選択して VPC メニューに移ります

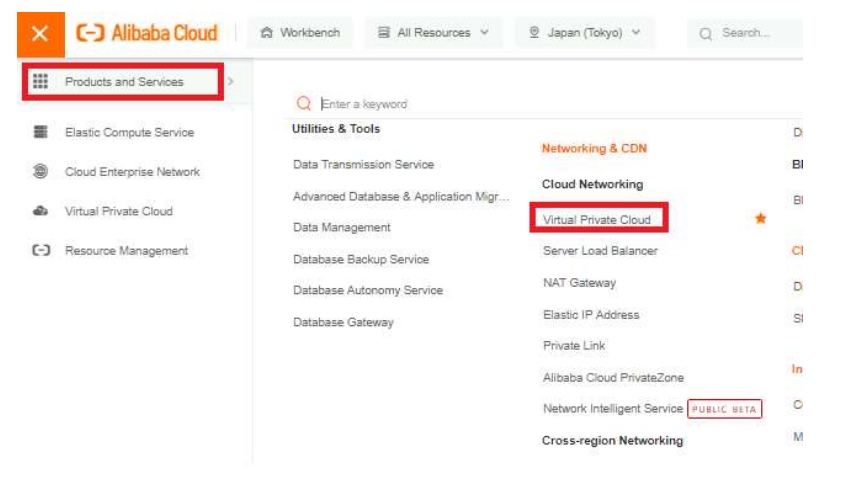

| E C Alibaba Cloud    | All Resources              | ✓                                            |                                                     | Q Search    | L-             |         |
|----------------------|----------------------------|----------------------------------------------|-----------------------------------------------------|-------------|----------------|---------|
| VPC *                | VPC / VPCs Create          | e VPC を選択します                                 |                                                     |             |                |         |
| vSwitch              | Create VPC Instance Name V | Q. Enter an instance Name to perform exact r | Filter by Tag                                       |             |                |         |
| Route Tables         | instance (D/Name           | Tags IPv4 CIDR Block                         | Status                                              | Default VPC | Route<br>Table | vSwitch |
| Internet NAT Gateway |                            |                                              | <ul> <li>Available</li> <li>Bound to CEN</li> </ul> | No          | 1              | 2       |
| VPC NAT Gateway      |                            | •                                            | Available                                           | No          | 1              | 2       |

ダイレクトアクセス開通ガイド Version 1.3

| <ul> <li>Alibaba Cloud</li> </ul> | 🛱 Workbench 💇 Japan (Tokyo) 🗸                                        |                              | Q Search |
|-----------------------------------|----------------------------------------------------------------------|------------------------------|----------|
| PC                                | VPC / VPC / Create VPC                                               |                              |          |
| G                                 | ← Create VPC                                                         |                              |          |
| itch                              | VPC                                                                  |                              |          |
| te Tables                         | Region                                                               |                              |          |
| r Gateway                         | Japan (Tolgo)                                                        | Name に任意の名前を入力します            |          |
| nternet NAT Gateway               | * Name 🕢                                                             |                              |          |
| PC NAT Gateway                    | 1                                                                    |                              | 0/128    |
| NAT Gateway Resource Plan         | * IPv4 CIDR Block                                                    |                              |          |
| points                            | We recommend that you use one o<br>Suggestions on CIDR Block Configu | CIDR を入力します(例:192.168.0.0/23 | 3)       |
| points Service                    | Enter an IPv4 CIDR block.                                            |                              |          |
| īp                                | You cannot change the CIDR block after the                           | y VPC is created.            |          |
| CP Options Sets                   | Description 🔘                                                        |                              |          |
| ess to Internet 🔷                 |                                                                      |                              |          |
| Bastic IP Addresses               |                                                                      |                              | 0.000    |
| nycast Elastic IP Addresses       | Retry me Gmun                                                        |                              | -W-250   |
| nternet Shared Bandwidth          | Beclimited                                                           | ×                            |          |

VPC 作成し、vswitch を3つ作成します。

- 1. ECS 等デプロイする IaaS 環境用のセグメント
- 2.CEN の TransitRouter(Primary)用のセグメント (/28 より広いセグメントを指定してください)
- 3.CEN の TransitRouter(Secondary)用のセグメント (/28 より広いセグメントを指定してください)
- (1.IaaS 環境用セグメント)

| E C-J Alibaba Cloud          | 🛱 Workbench 🔮 Jupan (Tokyu) 🕑                              | Q Search                    |
|------------------------------|------------------------------------------------------------|-----------------------------|
| VPC                          |                                                            |                             |
| VPCs                         |                                                            | 0/256                       |
| vSwitch                      | Resource Group                                             |                             |
| Route Tables                 | → 目期後以満                                                    |                             |
| NAT Gateway                  |                                                            |                             |
| Internet NAT Gateway         | vSwitch<br>IaaS 環境用の VSW の Name です。任意                      | の名称を入力します。                  |
| VPC NAT Gateway              | Name @                                                     |                             |
| NAT Gateway Resource Plan    | 「<br>「<br>世<br>で<br>て<br>ang た<br>と                        | 20/128 📀                    |
| Endpoints                    | 11息の Zone @                                                | <b>共代しま</b> 9               |
| Endpoints Service            | Select an organization                                     |                             |
| HaVip                        | IPv4 CIDR Block Suggestions on CIDR Block Configuration    | ◇>トを入力します(例:192.168.0.0/24) |
| DHCP Options Sets            | 192 · 168 · 0 · 0 / 24                                     |                             |
| Access to Internet           | Nou cannot change the CIDR block after the VPC is created. |                             |
| Elastic IP Addresses         | Available IP Addresses<br>252                              |                             |
| Anycast Elastic IP Addresses | Detrivition @                                              |                             |
| Internet Shared Bandwidth    | - Section 1                                                |                             |

ダイレクトアクセス開通ガイド Version 1.3

#### (2.TransitRouter 用セグメント\_Primary)

| E C-J Alibaba Cloud | ✿ Workbench<br>TR(Primary)用 VSW の                       | Nameです。任意の名称を入力します。       | Search   |
|---------------------|---------------------------------------------------------|---------------------------|----------|
| VPC                 | * Name @                                                |                           |          |
| VPCs                |                                                         | ZoneA を選択します              | 20/128 🛇 |
| vSwitch             | * Zone 🕲                                                |                           |          |
| Route Tables        | Tokyo Zone A 🗸 🗸                                        |                           |          |
| NAT Gateway         | Zane Resources 🚱<br>ECS 👁 RDS 🧇 SLB 👁 🌄                 | R 用のセグメントを入力します(例:192.168 | .1.0/28) |
| VPC NAT Gateway     | IP44 CIDR Block Suggestions on CIDR Block Configuration | L3                        |          |
| indpoints <         | Available IP Addresses                                  |                           |          |
| ndpoints Service    | 252                                                     |                           |          |
| łaVip               | Description @                                           |                           |          |
| HCP Options Sets    |                                                         |                           |          |
| Access to Internet  |                                                         |                           |          |
|                     |                                                         |                           | 0/258    |

ダイレクトアクセス開通ガイド Version 1.3

| PC 1                      | * Name @                                                                                   |                                  |       |
|---------------------------|--------------------------------------------------------------------------------------------|----------------------------------|-------|
| Cs.                       | 1700                                                                                       | ZoneB を選択します                     | 28    |
| witch                     | Tokyo Zone B                                                                               |                                  |       |
| oute Tables               | Zone Rasources @                                                                           |                                  |       |
| AT Gateway                | ECS O RDS O SLE O TR                                                                       | 用のセグメントを入力します。(例:192.168.1.16/28 | 3)    |
| VPC NAT Gateway           | 194 CLUs block suggestions on CLUs slock computation       192     168     2     16     28 |                                  |       |
| NAT Gateway Resource Plan | You cannot change the CIDR block after the VPC is created.                                 |                                  |       |
| points                    | Available IP Addresses                                                                     |                                  |       |
| points Service            | Description                                                                                |                                  |       |
| îp                        |                                                                                            |                                  |       |
| CP Options Sets           |                                                                                            |                                  |       |
| ess to Internet           |                                                                                            |                                  | )/256 |
| lastic ID Addresses       |                                                                                            |                                  |       |

#### (3.TransitRouter 用セグメント\_Secondary)

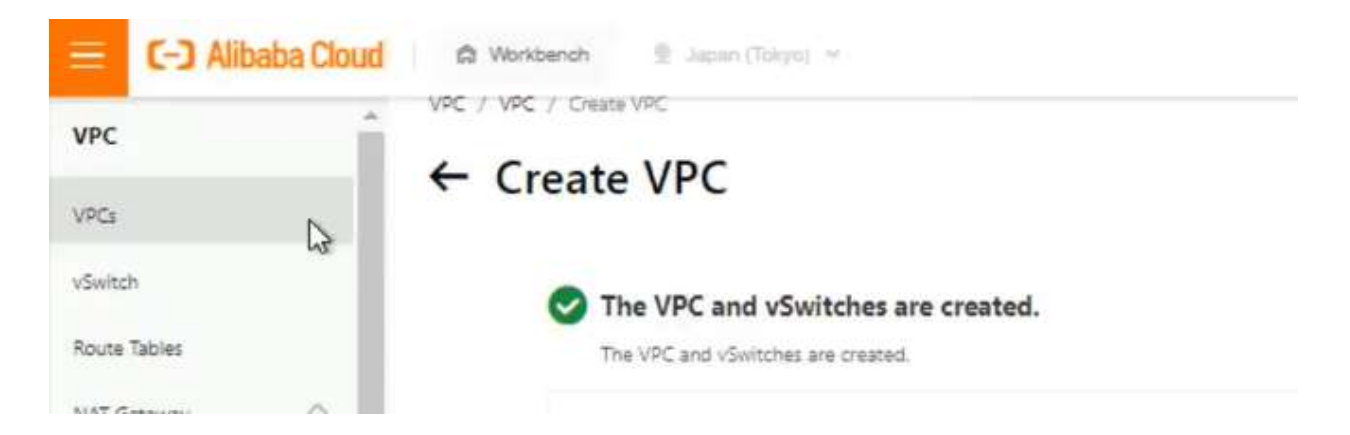

上記画面が表示されれば VPC 作成完了です。

P.5 パターン②の場合、中国側の VPC も同様に作成してください ※同じく IaaS 用セグメント、TR 用セグメント×2 が必要です。

ダイレクトアクセス開通ガイド Version 1.3

#### 6.3.2. CEN インスタンスの作成

Cloud Enterprise Network メニューから設定

Instance > Create CEN Instance をクリック

| E C-J Alibaba Cloud      | C Workbench              | All Resources V   |       |        | Q Ser     | irch          |       |
|--------------------------|--------------------------|-------------------|-------|--------|-----------|---------------|-------|
| Cloud Enterprise Network | Cloud Enterprise Network | / instances       |       |        |           |               |       |
| Instances                | Instances                |                   |       |        |           |               |       |
| Bandwidth Plans          | Create CEN Instance      | instance Name 🗸 🗸 | Enter |        | Q         | Filter by Tag |       |
| Health Check             |                          |                   |       |        |           |               | Al. o |
| Quotas                   | Instance ID/Name         |                   | Tag   | Status | Transit R | outer         | Cor   |
|                          |                          |                   |       |        |           |               |       |

#### Name に任意のインスタンスを入力して OK

| * Name              | 任意の名 | 称を入力 |  |
|---------------------|------|------|--|
| Description         |      |      |  |
| Enter a description |      |      |  |
|                     |      |      |  |

ダイレクトアクセス開通ガイド Version 1.3

| The CEN instance is o | reated.                |                   | form the following o | nuntionn   |
|-----------------------|------------------------|-------------------|----------------------|------------|
| Instance Name         | FOR later use, we reco | mmena that you pe | morm the following o | perations: |
| Instance ID<br>Status | Crea                   | ate Connection    | をクリック                |            |
|                       |                        |                   |                      |            |

#### 6.3.3.CEN へ VPC、 VBR をアタッチ

#### CEN インスタンスに VPC を紐づける

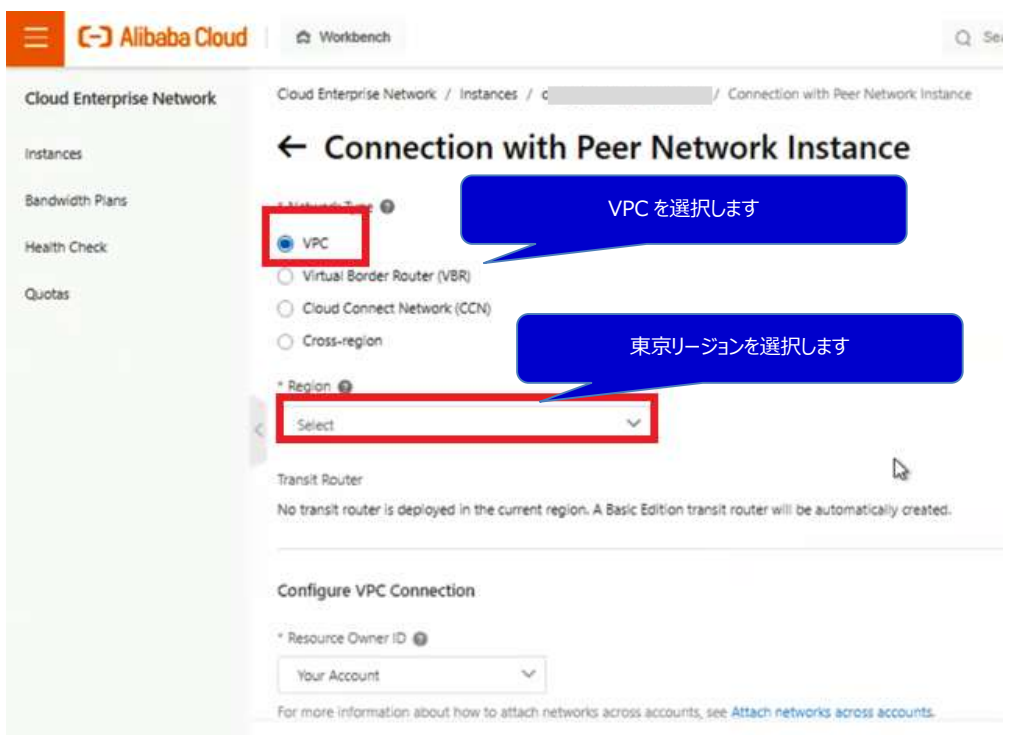

ダイレクトアクセス開通ガイド Version 1.3

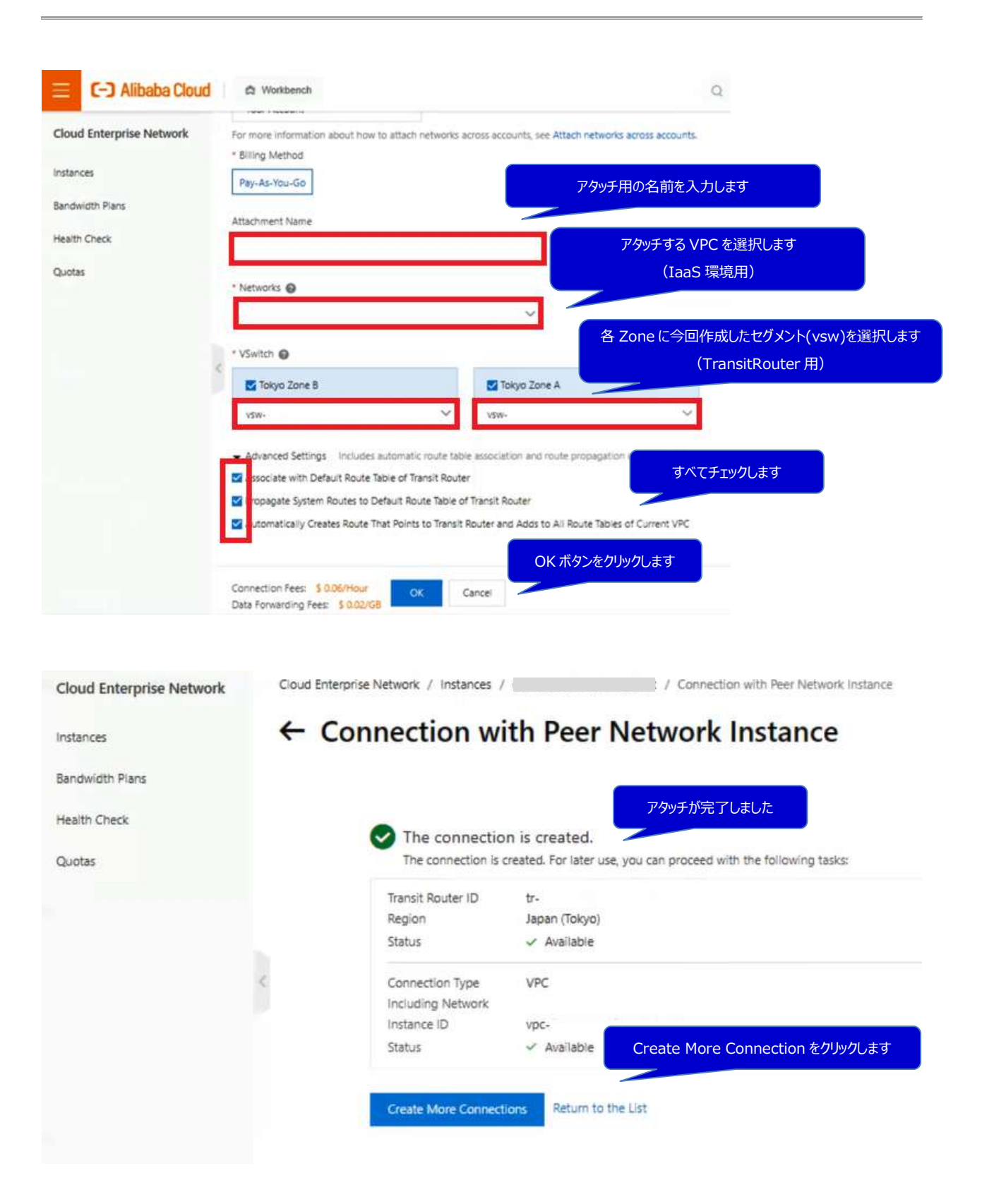

ダイレクトアクセス開通ガイド Version 1.3

#### ■CEN に VBR をアタッチ

| Cloud Enterprise Network | Cloud Enterprise Network / Instances /                        | / Connection with Peer Network Instance             |
|--------------------------|---------------------------------------------------------------|-----------------------------------------------------|
| instances                | ← Connection with Peer                                        | Network Instance                                    |
| Bandwidth Plans          | • Network Type 🔘                                              |                                                     |
| Health Check             | O VPC VBR                                                     |                                                     |
| Quotas                   | Virtual Border Roffer (VBR) Cloud Connect Network (CCN)       |                                                     |
|                          | Cross-region                                                  | 東京リージョンを選択します                                       |
|                          | * Region 🔘                                                    |                                                     |
|                          | < Select ~                                                    |                                                     |
|                          | Transit Router                                                |                                                     |
|                          | No transit router is deployed in the current region. A Enterp | prise transit router will be automatically created. |
|                          | Configure VBR Connection                                      |                                                     |
|                          | * Resource Owner ID                                           |                                                     |
|                          | Value American                                                |                                                     |

ダイレクトアクセス開通ガイド Version 1.3

| C-J Alibaba Cloud       | 🛱 Workbench                                                                                       | ce    |
|-------------------------|---------------------------------------------------------------------------------------------------|-------|
| loud Enterprise Network | Transit Router                                                                                    |       |
| nstances                | tr-(                                                                                              |       |
| andwidth Plans          | Configure VBR Connection                                                                          |       |
| ealth Check             | Your Account を選択                                                                                  |       |
| Quotas                  | Your Account                                                                                      |       |
|                         | For more information about how to attach networks acr<br>Attachment Name アタッチ用の名前を入力します           |       |
|                         |                                                                                                   |       |
|                         | * Networks @                                                                                      | 選択します |
|                         | ~                                                                                                 |       |
|                         | Advanced Settings Includes automatic route table association and route propagation configurations | a ()  |
|                         | ✓ A sociate with Default Route Table of Transit Router                                            |       |
|                         | Popagate Routes to VBR                                                                            |       |
|                         | OK ボタンをクリックします                                                                                    |       |
|                         | Connection Fees: \$ 0.06/Abur OK Cancel                                                           |       |
|                         | Data Forwarding rees: \$ 0.02/G8                                                                  |       |

### ← Connection with Peer Network Instance

|                                                                                                    | The connection is a                                                                                                    | reated. For later use                                                                                                    | , you can proceed with t                                                                   | he following tasks:                                                              |                              |                    |                    |                |                                                                                                    |                      |
|----------------------------------------------------------------------------------------------------|----------------------------------------------------------------------------------------------------|----------------------------------------------------------------------------------------------------|--------------------------------------------------------------------------------------------|----------------------------------------------------------------------------------|------------------------------|--------------------|--------------------|----------------|----------------------------------------------------------------------------------------------------|----------------------|
|                                                                                                    | Transit Router ID                                                                                                    | tr-                                                                                                    |                                                                                            |                                                                                  |                              |                    |                    |                |                                                                                                    |                      |
|                                                                                                    | Region                                                                                                    | Japan (Tokyo)                                                                                                    | アタッチ完了                                                                                     | ল্ব 🖉                                                                            |                              |                    |                    |                |                                                                                                    |                      |
|                                                                                                    | Status                                                                                                    | 🗸 Available                                                                                                    |                                                                                            |                                                                                  |                              |                    |                    |                |                                                                                                    |                      |
|                                                                                                    | Connection Type                                                                                                    | VBR                                                                                                    |                                                                                            |                                                                                  |                              |                    |                    |                |                                                                                                    |                      |
|                                                                                                    | Including Network                                                                                                    |                                                                                                    |                                                                                            |                                                                                  |                              |                    |                    |                |                                                                                                    |                      |
|                                                                                                    | Instance ID                                                                                                    | vbr-                                                                                                    | 5                                                                                          |                                                                                  |                              |                    |                    |                |                                                                                                    |                      |
|                                                                                                    | Status                                                                                                    | 🗸 Available                                                                                                    |                                                                                            |                                                                                  |                              |                    |                    |                |                                                                                                    |                      |
|                                                                                                    | Create More Connect                                                                                                    | ions Return to ti                                                                                                    | ne List                                                                                    |                                                                                  |                              |                    |                    |                |                                                                                                    |                      |
| E C-J Alibaba Cloud                                                                                     | Create More Connect                                                                                                    | Return to ti                                                                                                    | Q Search                                                                                   | Exper                                                                            | ises Tickets ICP             | Enterprise         | Support E          | ¢.             | ) en                                                                                                    | 0                    |
| C-J Alibaba Cloud                                                                                       | Create More Connect                                                                                                    | cons Return to ti                                                                                                    | Q Search.                                                                                  | Exper                                                                            | ses Tickets ICP              | Enterprise         | Support E          | ۵. ۱           | ② EN<br>Document:                                                                                                    | ©<br>ation           |
| C-3 Alibaba Cloud<br>Cloud Enterprise Network<br>Instances                                              | Create More Connect<br>☆ Workbench<br>Cloud Enterprise Network / Instances<br>← tr-                                                                                | lons Return to ti                                                                                                    | Q Search<br>apan (Tokyo)) View Other                                                       | Exper<br>Instances Y                                                             | nees Tickets ICP             | Enterprise         | Support E          | Q Create       | EN<br>Document:<br>Connection                                                                                                    | estion<br>1          |
| C-) Alibaba Cloud<br>Cloud Enterprise Network<br>Instances<br>Bendw/dth Pians                           | Create More Connect                                                                                                    | rons Return to ti                                                                                                    | Q Search                                                                                   | Exper<br>Instances V                                                             | sses Tickets ICP             | Enterprise         | Support 🗈          | Q Creat        | ② EN<br>Document:<br>Connection                                                                                                    | etion<br>n           |
| C-) Alibaba Cloud<br>Cloud Enterprise Network<br>Instances<br>Bandwidth Plans<br>Health Check           | Create More Connect                                                                                                    | ons Return to ti                                                                                                    | ne List<br>Q Search<br>apan (Tokyo)) Vew Other<br>N メニューに戻り、Status                         | Exper<br>Instances ∽<br>5 が A∨ailable になっ                                        | vees Tickets ICP             | Enterprise<br>くです  | Support E          | Q <sup>*</sup> | ⑦ EN<br>Documento<br>e Connection                                                                                                    | etion<br>In<br>C     |
| C-3 Alibaba Cloud<br>Cloud Enterprise Network<br>Instances<br>Bendwidth Plans<br>Health Check<br>Quotas | Create More Connect                                                                                                    | Cen:u(J                                                                                                    | Q Search<br>apan (Tokyo)) View Other<br>N メニューに戻り、Status<br>Monitor Network Type           | Exper<br>Instances ∽<br>5 が Available になっ<br>Associated Route Table              | rses Tickets ICP             | Enterprise         | Support D          | Q Create       | <ul> <li>EN</li> <li>Documenta</li> <li>Connection</li> <li>Image: Connection</li> <li>Image: Connection</li></ul>                                                                                                    | e c                  |
| C-) Alibaba Cloud<br>Cloud Enterprise Network<br>Instances<br>Bandwidth Plans<br>Health Check<br>Quotas | Create More Connect                                                                                                    | cons Return to the second second seco | ne List<br>Q Search<br>apan (Tokyo)) vew other<br>N メニューに戻り、Status<br>Monitor Network Type | Exper<br>Instances マ<br>ちが Available にない<br>Associated Route Table               | sees Tickets ICP             | Enterprise<br>くです  | Support<br>Tricast | Q Create       | EN Document Connection Connection Connectio | ©<br>ation<br>n<br>C |
| C-) Alibaba Cloud<br>Cloud Enterprise Network<br>Instances<br>Bendwidth Plans<br>Health Check<br>Quotas | Create More Connect<br>Workbench<br>Cloud Enterprise Network / Instances<br>← tr-<br>Basic Settings Intra-region<br>Create Connection Q. Searc<br>Instance ID/Name | cons Return to ti                                                                                                    | Q Search<br>apan (Tokyo)) View other<br>N メニューに戻り、Status<br>Monitor Network Type           | Exper<br>Instances ∽<br>5 <mark>が A∨ailable にない</mark><br>Associated Route Table | nses Tickets ICP<br>つていれば OF | Enterprise<br>< ਣਰ | Support Discusse   | Q. Creat       | EN     EN     Document     Connecto     e     Connecto     Attached     Attached                                                                                                    | ©<br>ation<br>n<br>C |

### ※P.5 パターン①の場合、本項番は Skip してください

中国側 VPC をアタッチ

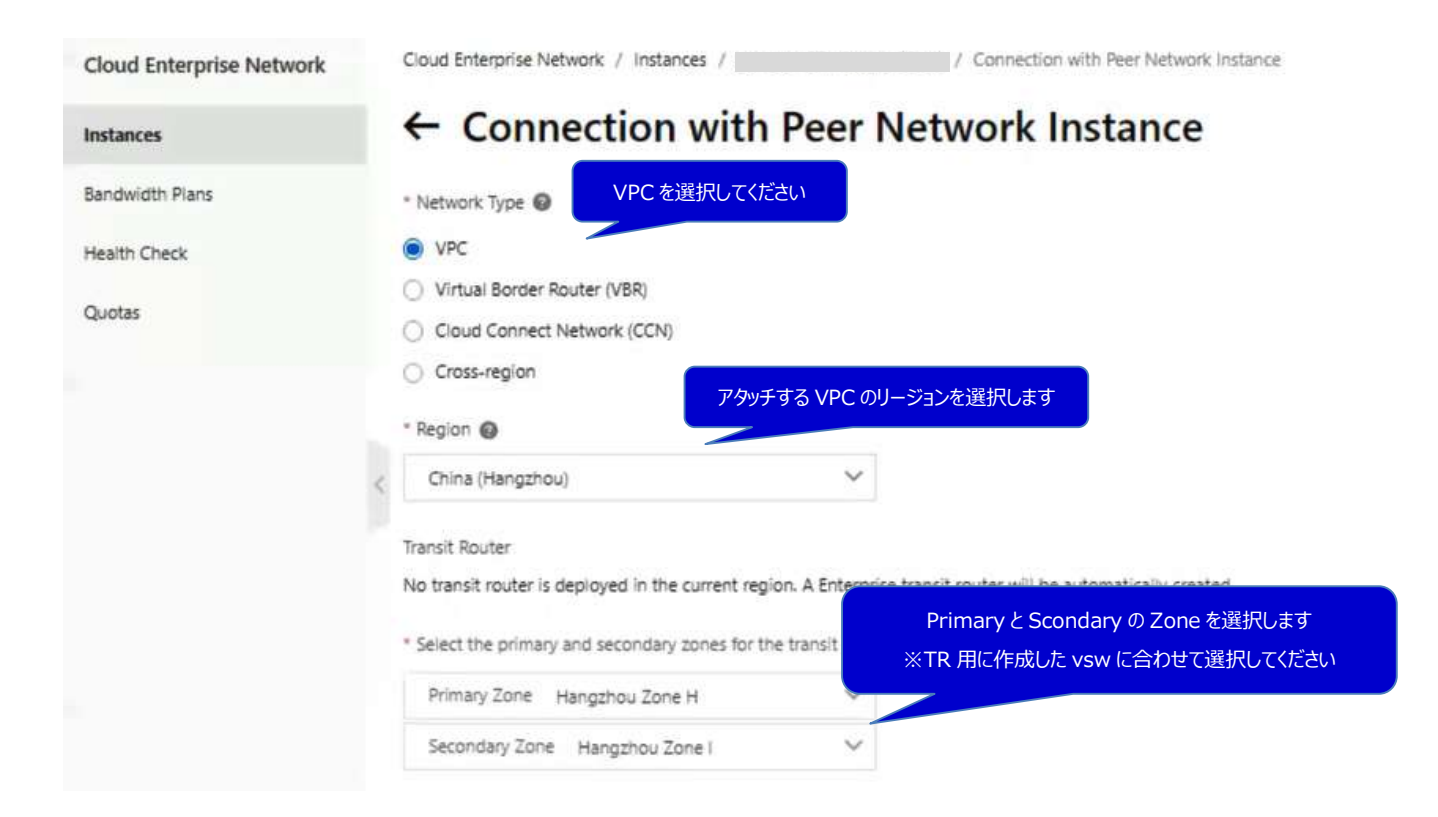

ダイレクトアクセス開通ガイド Version 1.3

| Cloud Enterprise Network | Your Account I                                                                                                   | Your Account を選択       |
|--------------------------|----------------------------------------------------------------------------------------------------|------------------------|
| Instances                | For more information about how to attach n<br>* Billing Method                                                   | unts.                  |
| Bandwidth Plans          | Pay-As-You-Go                                                                                                    |                        |
| fealth Check             | Attachment Name                                                                                                  | 接続用の名前を入力します           |
| Quotas                   |                                                                                                    |                        |
|                          | * Networks 🙆                                                                                                    | アタッチする VPC を選択します      |
|                          |                                                                                                    | ~                      |
|                          | < * VSwitch                                                                                                    | アタッチするセグメント(vsw)を選択します |
|                          | Hangzhou Zone H (Primary) vsw-                                                                                   | n. ▼ C                 |
|                          | Hangzhou Zone I (Secondary) vsw-l                                                                                | ~ C                    |
|                          | Advanced Settings Includes automatic route table ass                                                             | 全てチェックします              |
|                          | Associate with Default Route Table of Transit Router     Propagate System Routes to Default Route Table of Trans | sit Router             |
|                          | Automatically Creates Route That Points to Transit Route                                                         | OK ボタンをクリックします         |
|                          | Connection Fees: \$ 0.05/Hour OK Cance                                                                           | 4                      |

### ← Connection with Peer Network Instance

| Transit Router ID | tr-Li            |          |
|-------------------|------------------|----------|
| Region            | China (Hangzhou) |          |
| Status            | ✓ Available      | アタッチ完了です |
| Connection Type   | VPC              |          |
| Including Network |                  |          |
| Instance ID       | vpc-             |          |
| Status            | ✓ Available      |          |

#### 6.3.4. 帯域幅パッケージの設定

※ P.5 パターン①の場合、本項番は Skip してください。

#### CEN メニュー>Bandwidth Plans

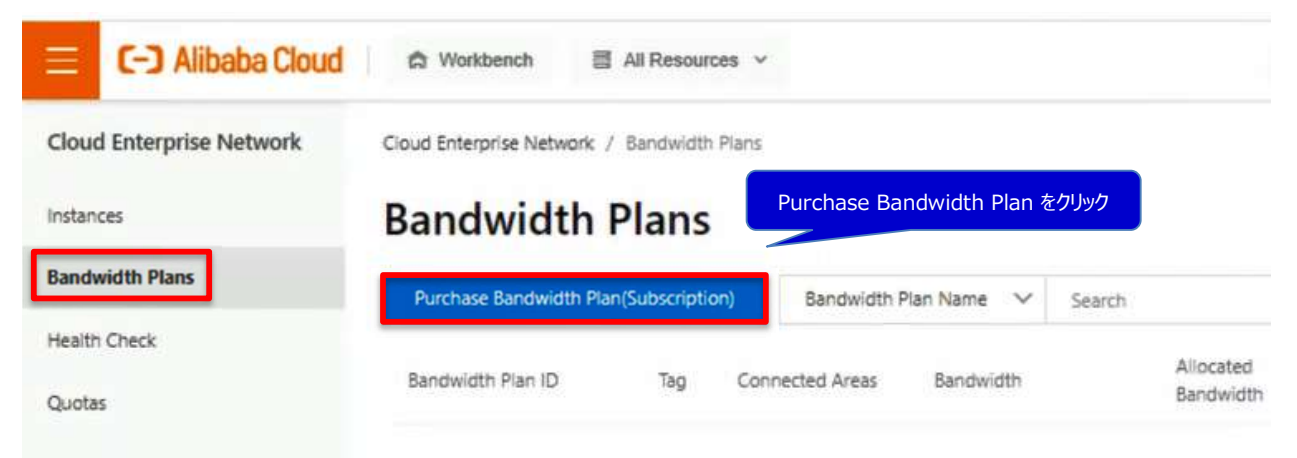

ダイレクトアクセス開通ガイド Version 1.3

| EN ID                                                                                                    |                                                                                                    |                                                                                                    | <u>.</u>                                                                                                    |                                                                                                    |                                                                                                   | CEN 接続するエリア<br>中国の場合→Mai     | を選択します<br>nlandChan         |
|----------------------------------------------------------------------------------------------------|----------------------------------------------------------------------------------------------------|----------------------------------------------------------------------------------------------------|----------------------------------------------------------------------------------------------------|----------------------------------------------------------------------------------------------------|---------------------------------------------------------------------------------------------------|------------------------------|-----------------------------|
| rea A                                                                                                    | Mainland China                                                                                                    | North America                                                                                                    | Asia Pacific                                                                                                    | Europe                                                                                                   | Ab                                                                                                | 東京の場合⇒As                     | SiaPacific                  |
| P                                                                                                    | Manager Color                                                                                                    | North Country                                                                                                    | Ania Danifa                                                                                                    |                                                                                                    |                                                                                                   |                              |                             |
| 68 0                                                                                                    | After purchasing bendwidth p     No bandwidth peckages are     The Malaysia, India, Indonesi     The areas cannot be changed     The default bandwidth betwe | ackages, you can enable or<br>required for communication<br>a connection bandwidth lim<br>d once the purchase is made<br>en different regions is 1 kbp | entry and the second second se | ks across two regions by allo<br>region.<br>ate bandwidth package for M<br>ter-communication test. Set o | osting a bandwidth. (Learn mo<br>alaysia, India, Indonesia regio<br>ross region bandwidth after p | n connections.               |                             |
| andwidth                                                                                                    | О<br>2Мърв 2                                                                                                    | :500Mbps                                                                                                    | 5000Mbps                                                                                                    | 7600Mbps                                                                                                 | 10000Mbpa                                                                                         | 2 + Mbps                     |                             |
| iling Method                                                                                                    | Pay by Bandwidth                                                                                                    |                                                                                                    |                                                                                                    | 更新                                                                                                    | 期間を選択しま                                                                                           | <u>ब</u>                     |                             |
| andwidth_package_                                                                                                    | ne                                                                                                    |                                                                                                    |                                                                                                    | AutoRene                                                                                                 | wal にチェックを                                                                                        | をいれます                        |                             |
|                                                                                                    |                                                                                                    | G                                                                                                    |                                                                                                    |                                                                                                    |                                                                                                   |                              |                             |
| rder time                                                                                                    | 1 Month 2 Months<br>Auto-renewal                                                                                                    | 3 Months 6 Months                                                                                                    | s 1 Year                                                                                                    |                                                                                                    |                                                                                                   |                              | _                           |
| _                                                                                                    |                                                                                                    |                                                                                                    |                                                                                                    |                                                                                                    | 金額を確認して                                                                                           | Buy Now をクリックしま              | đ                           |
|                                                                                                    |                                                                                                    |                                                                                                    |                                                                                                    |                                                                                                    |                                                                                                   | Total Configuration Cost \$2 | 64.00 () Buy Now            |
|                                                                                                    |                                                                                                    |                                                                                                    |                                                                                                    |                                                                                                    |                                                                                                   |                              |                             |
| bn_bwp_pre_intl<br>Configurations<br>CEN ID: sharedport-set-04                                                             | 22                                                                                                    |                                                                                                    | Payment Option                                                                                                    | Quantity                                                                                                 | Duration                                                                                          | Discount                     | Price                       |
| Area A: Mainland China<br>Area B: Asia Pacific<br>Bandwidth: 2Mopa<br>Billing Method: Pay by Ban<br>Bandwidth_package_name | dwidth<br>= sharedport-test-0422                                                                                                    | チェックをノ                                                                                                    | しれます                                                                                                    | 1                                                                                                    | 1Month(s)                                                                                         | 80.00                        | Configuration Fee: \$284.00 |
| erms of Service                                                                                                    | I have read and agree to                                                                                                    | (CEN Agreement of Service)                                                                                                    |                                                                                                    |                                                                                                    |                                                                                                   |                              |                             |
|                                                                                                    |                                                                                                    |                                                                                                    |                                                                                                    |                                                                                                    |                                                                                                   | Pay をクリックし                   | इ.च.                        |
| rchase                                                                                                    |                                                                                                    |                                                                                                    |                                                                                                    |                                                                                                    |                                                                                                   | L                            | Payable: \$204.00 Pay       |
| Unpaid Orders                                                                                                    |                                                                                                    |                                                                                                    |                                                                                                    |                                                                                                    |                                                                                                   |                              | ~                           |
| Order ID                                                                                                    | Product                                                                                                    | Туре                                                                                                    |                                                                                                    |                                                                                                    |                                                                                                   | Pre-tax Amount               | Tax Total Amount            |
| 50214582334099                                                                                                    | 6 CEN Bandwidth Pa                                                                                                    | ackage Bandv                                                                                                    | width: 2Mbps .Bandwidth_pac                                                                                                    | kage_name: shared                                                                                        | Purchase をクリ                                                                                      | シクします<br>5264.00             | \$0.00 \$264.00             |
|                                                                                                    |                                                                                                    |                                                                                                    |                                                                                                    |                                                                                                    |                                                                                                   |                              |                             |

ダイレクトアクセス開通ガイド Version 1.3

### 帯域パッケージの割り当て

| Cloud Enterprise N       | etwork              | Cloud Enter            | prise Network                     | / Instances                 |                         |              |                                              |                     |                     |                    |              |      |
|--------------------------|---------------------|------------------------|-----------------------------------|-----------------------------|-------------------------|--------------|----------------------------------------------|---------------------|---------------------|--------------------|--------------|------|
| Instances                |                     | Insta                  | nces                              |                             | 帯                       | 或プラン         | を割り当                                         | てる CEN <sup>:</sup> | をクリックします            | Ţ                  |              |      |
| Bandwidth Plans          |                     | Create C               | EN Instance                       | Instance Na                 | me 🗸                    |              |                                              |                     | Q                   |                    |              |      |
| Health Check<br>Quotas   |                     | Instance               | ID/Name                           |                             | Ta                      | 2            | Status                                       |                     | Transit             |                    |              |      |
|                          |                     | cen-4                  |                                   |                             |                         | 0            | 👌 🧹 Rei                                      | dy                  | 3                   |                    |              |      |
|                          | <                   | cen-lyn                |                                   |                             | 9                       | ć.           | 🗸 Rea                                        | idy                 | 3                   |                    |              |      |
|                          |                     | cen-                   |                                   |                             | -                       | č.           | ✓ Rea                                        | dy                  | 1                   |                    |              |      |
| E C-J Alibaba Cloud      | A Workbench         |                        |                                   |                             | Q                       | Search       |                                              | Expe                | nses Tickets ICP    | Enterprise Support | e ó          | @ EN |
| Cloud Enterprise Network | Basic Settings      |                        |                                   |                             |                         |              |                                              |                     |                     |                    |              |      |
| Instances                | ID                  | cen-                   |                                   |                             |                         | N            | ame                                          | sharedp             | ort-test-0422 Edit  |                    |              |      |
| Bandwidth Plans          | Description         | - Edit                 |                                   |                             | _                       | St           | atus                                         | ✓ Read              | У                   |                    |              |      |
| Health Check             | 109                 | *                      |                                   |                             | Δςί                     | nn Bai       | ndwidth                                      | 家クロックロ              | ,≢ <del>a</del>     |                    |              |      |
| Quotas                   | Transit Router      | Bandwidth Plan         | 15                                |                             | / 131                   | gri Du       |                                              |                     |                     |                    |              |      |
|                          | Purchase Bandwid    | Ith Plan(Subscription) | Set Region Co                     | nnection Filter by          | lag                     |              |                                              |                     |                     |                    |              | \$ C |
|                          | < Bandwidth Plan ID | Тад                    | Connected Areas                   | Bandwidth                   | Allocated<br>Bandwidth  | Monitor      | Billing<br>Method                            | Status              | CEN Instance ID/Nav | Actions            |              |      |
|                          |                     |                        | Asia<br>Pacific≒Mainland<br>China | 2 Mbps<br>Downgrade Upgrade | No<br>Bandwidth<br>Pian | Set<br>Alarm | Subscription<br>May 23,<br>2022,<br>01:00:00 | Bound               | cen-                | t Unbind Assi      | an Bandwidth | enew |

ダイレクトアクセス開通ガイド Version 1.3

| E Alibaba Cloud         | 🛱 Workbench                                                                                                    | Q Se                                                 |
|-------------------------|----------------------------------------------------------------------------------------------------|------------------------------------------------------|
| loud Enterprise Network | Cloud Enterprise Network / Instances / cen-                                                                    | / Connection with Peer Network Instance              |
| istances                | ← Connection with Peer                                                                                         | Network Instance                                     |
| indwidth Plans          | * Network Type 🔕                                                                                               |                                                      |
| salth Check             | O VPC                                                                                                    | ss-region をクリックします                                   |
| lotas                   | Virtual Border Router (VBR)                                                                                    |                                                      |
|                         | Cross-region                                                                                                   | 接続するリージョンを選択します                                      |
|                         | * Region 🕢                                                                                                    |                                                      |
|                         | Select                                                                                                    |                                                      |
|                         | Transit Router                                                                                                 |                                                      |
|                         | No transit router is deployed in the current region. A Basic E                                                 | dition transit router will be automatically created. |
|                         | Configure Cross-region Connection                                                                              | 接続するリージョンを選択します                                      |
|                         | * Peer Region                                                                                                  |                                                      |
| otas                    | * Bandwidth Aliocation Mode                                                                                    | Bandwidth Plan を選択します                                |
|                         | Allocate from Bandwidth Plan     Pay-By-Data-Tra                                                               |                                                      |
|                         | * Bandwidth Plan                                                                                               |                                                      |
|                         | C. C. S. S. S. S. S. S. S. S. S.                                                                               | 帯域を割り当てます                                            |
|                         | * Bandwidth                                                                                                    |                                                      |
|                         | 2 Available Bandwidth 2 Mbps                                                                                   |                                                      |
|                         | Advanced Settings Includes automatic route table assoc     Aspirate with Default Route Table of Transit Router | 全てチェックを入れます                                          |
|                         | Propagate System Routes to Default Route Table of Transit                                                      | Route                                                |
|                         | ■ As Omatically Advertise Rotate to Data Review<br>OK ボタンをク                                                    | リックします                                               |
|                         |                                                                                                    |                                                      |
|                         | OK Cancel                                                                                                    |                                                      |

| S The co     | nnection is created.                                                                                                    |                                                                                                   |
|--------------|----------------------------------------------------------------------------------------------------|---------------------------------------------------------------------------------------------------|
| The conn     | ection is created. For later use, you can proceed with the following                                                                                                    | n tasks:                                                                                          |
| Transit Rout | er ID tr-                                                                                                    | 割り当て完了です                                                                                          |
| Region       | Japan (Tokvo)                                                                                                    |                                                                                                   |
| Status       | ✓ Available                                                                                                    |                                                                                                   |
| Connection   | Type Region Connections                                                                                                    |                                                                                                   |
| Region       | Japan (Tokyo) ⇔ China (Hangzhou)                                                                                                    |                                                                                                   |
| Status       | <ul> <li>Available</li> </ul>                                                                                                    |                                                                                                   |
|              |                                                                                                    |                                                                                                   |
| Create Mor   | Connections Return to the List                                                                                                    | Q Search<br>CEN インスタンスの上部で割りあてを確認できます                                                             |
| Create More  | e Connections Return to the List                                                                                                    | Q Search<br>CEN インスタンスの上部で割りあてを確認できます                                                             |
| Create Mor   | e Connections Return to the List                                                                                                    | Q Search CEN インスタンスの上部で割りあてを確認できます                                                                |
| Create More  | e Connections Return to the List d                                                                                                    | Q Search<br>CEN インスタンスの上部で割りあてを確認できます<br>Capacity Allocated Bandwidth<br>2 When                   |
| Create More  | e Connections Return to the List d                                                                                                    | Q Search<br>CEN インスタンスの上部で割りあてを確認できます<br>Allocated Bandwidth<br>2Mbps                             |
| Create More  | e Connections Return to the List d A Workbench Basic Settings Resource Topology Charts Transit Router 2 Bandwidth Plan 2Mbps                                                        | Q Search<br>CEN インスタンスの上部で割りあてを確認できます<br>Allocated Bandwidth<br>2Mbps                             |
| Create Mor   | e Connections Return to the List d                                                                                                    | Q Search<br>CEN インスタンスの上部で割りあてを確認できます<br>Allocated Bandwidth<br>2Mbps                             |
| Create More  | e Connections Return to the List d                                                                                                    | Q Search<br>CEN インスタンスの上部で割りあてを確認できま<br>Allocated Bandwidth<br>2Mbps<br>いame                      |
| Create More  | e Connections Return to the List d                                                                                                    | Q Search<br>CEN インスタンスの上部で割りあてを確認できます<br>Allocated Bandwidth<br>2Mbps<br>Name<br>Status           |
| Create More  | e Connections Return to the List  d A Workbench  Basic Settings Resource Topology Charts  Transit Router 2 Bandwidth Plan 2 Mbps  Basic Settings  ID cen- Copy Description Edit Tag | Q Search<br>CEN インスタンスの上部で割りあてを確認できま<br>Allocated Bandwidth<br>2Mbps<br>Name<br>Status<br>Overlag |

接続リージョンと帯域幅パッケージで選択するリージョングループの対応表について、 以下リンクを参考にしてください。 https://www.alibabacloud.com/help/ja/doc-detail/64650.htm

ダイレクトアクセス開通ガイド Version 1.3

#### 6.3.5. ヘルスチェックの設定

#### CEN メニュー > Health Check

| E C-J Alibaba Cloud                | 🛱 Workbench                             |                |                |              |
|------------------------------------|-----------------------------------------|----------------|----------------|--------------|
| Cloud Enterprise Network           | Cloud Enterprise Network / Health Check |                |                |              |
| Instances                          | Health Check                            |                | Set Health Che | ECK をクリックします |
| Bandwidth Plans                    | Japan (Tokyo)                           | t Health Check |                |              |
| Health Check                       | CEN ID/Name                             | VBR ID         | Monitor        |              |
| Quotas                             | cen-t                                   | vor-C,         | 🖂 Set Al       |              |
|                                    | cen-                                    | vbr.f          | 😂 Set Al       |              |
| [                                  |                                         |                |                |              |
| Set Health Check                   |                                         |                |                |              |
| * Instances                        |                                         | 設止9つCEN12A     | タノを選択します       |              |
| Select                             |                                         | ~              |                |              |
| * Virtual Border Router (V         | /BR)                                    | 設定する VBR       | を選択します         |              |
| Select                             |                                         |                |                |              |
|                                    |                                         |                |                |              |
| Source IP     Automatic IP Address | Custom ID Address                       |                |                |              |
| Automatic IP Address               | Custom IP Address                       |                |                |              |
| Destination IP                     | ~/                                      | レスチェックの確認先の IP | アドレスを入力します     |              |
| 0.0.                               |                                         |                |                |              |
| Probe Interval (Seconds            | )                                       |                |                |              |
| 2                                  |                                         |                |                |              |
| * Probe Packets                    |                                         |                |                |              |
| 8                                  |                                         |                |                |              |
| Change Route @                     | OK をク                                   | リックします         |                |              |
| Ves                                |                                         |                | -              |              |
|                                    |                                         | ОК             | Cancel         |              |
|                                    |                                         |                |                |              |

※Secondary も同様に設定してください

| 😑 C-J Albaba Coud         | () Webbendt                |                                           |            |             | Q heads        |                    |          |
|---------------------------|----------------------------|-------------------------------------------|------------|-------------|----------------|--------------------|----------|
| Cloud Entergetive Network | Examplement in the control | int (                                     |            |             |                |                    |          |
| marca                     | Health Check               |                                           | P          | rimary/S    | econdary Ø     | 02行設定されていれ         | しば OK です |
| Season free               | ner finge                  | Selferen Data                             |            |             |                |                    |          |
| Hullb Oxek                | CDI OTHER                  | 100                                       | - starter  | - Sector P  | Description IP | Proje interior dec | _        |
| Game                      | 087                        | <ul> <li>All strength strength</li> </ul> | 🕃 Set Alam | 100.96.12.0 | 101.1002       | 2                  |          |
|                           | den i                      | м тарт стра                               | Set Aam    | 10036121    | 10.1.101.2     | 2                  |          |

#### 6.3.6. VBR ルーティングの設定

| N    | インスタンス                 |      |        |        |          |         |    |   |          | クイックスタート @ | 0ドキュメン |
|------|------------------------|------|--------|--------|----------|---------|----|---|----------|------------|--------|
| スタンス | CENインスタンスの作成 タグフィルタリング | リフレカ | 19a    |        |          |         |    |   | CEN SE 🗸 | 枝変         |        |
| -9   | インスタンス ID/名前           | タヴ   | 状態     | ネットワーク | 帯城幅プラン ① | リージョン接続 | 脱明 |   |          | アクション      |        |
|      |                        |      |        |        |          |         |    | i |          | 管理 削除      |        |
|      | _                      |      |        |        |          |         |    | 1 |          | 管理 削除      |        |
|      |                        | •    | ● 温荷充了 | 0      | 0        | 0       |    |   |          | 管理 削除      |        |
|      |                        |      |        |        |          |         |    |   |          | 管理 削缺      |        |

| E C-J Alibaba Clo | bud                |                    | Q REF.             | 料金 チケット          | ICP エンタープライズ サポート  | 公式サイト 🖂 🗘 🕐 日本語 🌔 |
|-------------------|--------------------|--------------------|--------------------|------------------|--------------------|-------------------|
| <                 | CEN                |                    |                    |                  |                    | クイックスタート ⑦ ドキュメント |
|                   | 基本設定               |                    |                    |                  |                    |                   |
|                   | C)<br>谷桐<br>眼時現    | Primary側のVBR       | をクリックします。          | 状態<br>重複ルーティング機能 | 運機完 <b>了</b><br>有効 |                   |
|                   | ネットワーク 帯域編プラン リーン  | A-F AnyTunnel Pr   | rivate Zone ルートマップ |                  |                    |                   |
|                   | インスタンス IDI名前 /13ン  | ネットワークタイプ          | アカウントID            | アタッチ日時           | 状態                 | アクション             |
|                   | Vbr- Japan (Tokyo) | 仮想ボーダールーター (VBR)   |                    |                  | ● アタッチ済み           | デタッチ              |
|                   | vbr-Japan (Tokyo)  | 仮想ボーダールーター (VBR)   |                    |                  | ●アタッチ済み            | デタッチ              |
|                   | VPC-               | 仮想プライベートクラウド (VPC) |                    |                  | ●アタッチ済み            | デタッチ              |
|                   | Vpc-               |                    |                    |                  | ●アタッチ済み            | 737¥              |
|                   | クリック後、Express      | Connectの設定画面に選     | 塵移します。             |                  |                    |                   |

| E C-J Alibaba Cloud               | 日本 (東京) ・                          |                        |          |             | Q. 线索         | 料金 | チケット IOP | エンタープライズ | サポート | 公式サイト                  | 5      | ¢ <b>*</b> ® | 日本語   | 0   |
|-----------------------------------|------------------------------------|------------------------|----------|-------------|---------------|----|----------|----------|------|------------------------|--------|--------------|-------|-----|
| Express Connect                   | Express Connect / 仮想ボーダールーター (VBR) |                        |          |             |               |    |          |          |      |                        |        |              | ルプドキュ | メント |
| VPC ピアリング接続                       |                                    |                        |          |             |               |    |          |          |      |                        |        |              |       |     |
| VPC-VPC 接线<br>VSR-VPC 接线          | ①仮想ボーダールーター()                      | /BR)を                  | クリックします  | <b>す</b> 。  | 1             |    | VI AN ID | Countral |      | 7                      |        | 751          |       |     |
| 10世界H                             |                                    |                        |          |             | N=73 777 - 7N |    | TORY ID  | 2000000  |      | ~7-7~                  |        | 111          |       |     |
| 依穏ボーダールーターン                       |                                    | Set Alert<br>Threshold | 日本-東京-8  |             |               |    | -        | しいいえ     |      | <ul> <li>正常</li> </ul> |        | 12.2         | 19    |     |
| <b>仮理ホーダールーター (VBR)</b><br>クォータ管理 | vitr-                              | Set Alert<br>Threshold | 日本·東京·A  |             |               |    | -        | LILIR    |      | • E#                   |        | -            | 19    |     |
|                                   | vbr-                               | Set Alert<br>Threshold | 日本-東京-8  |             |               |    | -        | いいえ      |      | <ul> <li>正常</li> </ul> |        | 55.R. 6      | 19    |     |
|                                   | Vor.                               | Set Alert<br>Threshold | 日本·東京·A  |             |               |    | -        | UUR      |      | <ul> <li>正端</li> </ul> |        | 19.81 1      | 29    |     |
|                                   | ②Primary                           | 側のVE                   | SRをクリックし | <b>、ます。</b> |               |    |          |          | 승計   | : 4項目                  | < 80%- | -9 1         | 次のページ | >   |

ダイレクトアクセス開通ガイド Version 1.3

| E C-J Alibaba Cloud |                              |                  |                                                                           |                      | Q (6.8)                  | 842    | き チケット 109 | エンタープライズ   | ಳಿಸ−೬ ∆ಷೆೆೆ⊀೬ ⊡ | 4 <b>.</b> @ | 8*8 🎯 |
|---------------------|------------------------------|------------------|---------------------------------------------------------------------------|----------------------|--------------------------|--------|------------|------------|-----------------|--------------|-------|
| Express Connect     | Express Connect / 仮想ボーダールーター | - (VBR) / vbr-   |                                                                           |                      |                          |        |            |            |                 |              |       |
| VPC ピアリング接続 へ       | < vbr-                       |                  |                                                                           |                      |                          |        |            |            |                 |              |       |
| VPC-VPC 编统          | 基本情報                         |                  |                                                                           |                      |                          |        |            |            |                 |              | 現新    |
| VBR-VPC 撤続          |                              | VBR vo           | ① <b>ル</b> ー                                                              | トエントリのタブを            | クリックします。                 | 名前     |            |            |                 |              |       |
| 10連接続 ~             | 701                          | ヒスポイント 日         |                                                                           |                      |                          | 作成時间   | (m)        | 20.00 A.M. |                 |              |       |
| 信頼ポーダールーター(VBR) シ   |                              | Support/Pv6 UNR  |                                                                           |                      |                          | CEN    | cer-       | 75/458     |                 |              |       |
| クォータ管理              | 物理接続インターフェイス                 | ルートエントリ BGPルートエ: | ントリリスト BGP                                                                | グループ BGP ピア CEN 権限付与 | ピアリング接続                  |        |            |            |                 |              |       |
|                     | A-ATVALORM BE                | 12242210 Y 2011  | 0                                                                         |                      |                          |        |            |            |                 |              |       |
|                     | ルートテーブル Ю                    | 和先 COR プロッ       | <u>(</u> 2)л                                                              | ートエントリのタ             | ブをクリックしま                 | ま。     | CEN パブリッシュ | マテータス      | ネットワークタイプ 🖓     | 79           | ション   |
|                     | vtb-                         |                  |                                                                           |                      |                          |        | ÷.         |            |                 | 8.05         |       |
|                     | V1D-                         |                  | <ul> <li>(E)((1)(d)</li> </ul>                                            | 20                   | 物理接続インターフェイス             | カスタマイス |            |            |                 | 125          | 1     |
|                     | < /10-                       |                  | <ul> <li>(604) 0.80</li> </ul>                                            | P                    | 乾燥病パンターフェイス              | 779717 | *          |            |                 | 127          |       |
|                     | 10                           | _                |                                                                           |                      | *012180(+1 > 9 = 7 ± 1 × | *****  |            |            |                 | 100          |       |
|                     | 10.                          |                  | <ul> <li>(0)-(-)-(-)</li> <li>(0)-(-)-(-)</li> <li>(0)-(-)-(-)</li> </ul> | ~                    | の確認はインターフェイス             | *247/2 |            |            |                 | 100          |       |
|                     | vib-                         | _                | <ul> <li>(#)[[5](d)</li> </ul>                                            | *                    | 物理編得インターフェイス             | カスタマイズ | -          |            |                 | 82           |       |
|                     | vtb-                         |                  | <ul> <li>使用可能</li> </ul>                                                  | <b>8</b>             | 物理接続インターフェイス             | カスタマイズ |            |            |                 | 10           | *     |
|                     | V10-                         | 0.0.0.0          | <ul> <li>使用可能</li> </ul>                                                  | PE neighbor address  | *                        | BGP    |            |            |                 | 10           | 1     |

| E C-J Alibaba Cloud                                                                                                | 🛱 Workbench |                                                                | Q Search                        | Expenses Tokets ICP Enterprise Support 🖾 🖉                 | 🕐 en 🌔 |
|----------------------------------------------------------------------------------------------------|-------------|----------------------------------------------------------------|---------------------------------|------------------------------------------------------------|--------|
| Express Connect VPC Peering Connections                                                                            | < 1<br>dask | Physical Connection Inerfaceを選択します                             |                                 | Add Route Next Hop Sea O VPC Physical Connection Interface | ×      |
| VBR-to-VDC<br>Physical Connections<br>Virtual Bonder Routers (VIBRa)<br>Quota Management<br>Multi-cloud Connection | 2<br>ス)     | SVPN 向けのアドレス(RFC1918 に準ずるプライベートアドレ<br>を登録します。 例)192.168.0.0/16 | SPREECONNY for                  | - Nact Nap<br>See:<br>Descet                               | ~      |
|                                                                                                    | Add Roater  | Primary 側の Sharedport のインスタンスを選択します                            | ner V<br>ner Curan<br>ner Curan |                                                            |        |
|                                                                                                    |             |                                                                |                                 |                                                            | 8      |
|                                                                                                    |             | ④ OK を                                                         | 甲下します                           | Crost                                                      |        |

#### ※こちらの作業は、必要なアドレス数分を繰り返し実施をします。

注意:拠点側にグローバル IP アドレスのサブネットがある場合や、デフォルトルートを拠点側に向けたい場合、制限解除申請が必要となります。本解除申請は、ソフトバンクが提供する Alibaba Cloud テクニカル サポートサービスにて承りますので、テクニカルサポートサービスのご契約が必須となります。当該サービスのサポ ートサイトにログインし、チケット起票をお願いします。(Alibaba Cloud の管理コンソールにある「チケット」 ではありません。ご注意ください。)

ダイレクトアクセス開通ガイド Version 1.3

| E C-J Alibaba Cloud           | බ Workbench                                 |                                   |                               |           |                   |                     |                     |         | Q Search          | Expenses Tickets I | CP Enterprise Support | EL 4 @ EN 🧐         |
|-------------------------------|---------------------------------------------|-----------------------------------|-------------------------------|-----------|-------------------|---------------------|---------------------|---------|-------------------|--------------------|-----------------------|---------------------|
| Express Connect               | Express Connect / Virtual Border Routers (V | (8Rs) / vbr-6welwusmq7879fqhwqw5t |                               |           |                   |                     |                     |         |                   |                    |                       |                     |
| VPC Peering Connections       | < vbr-6                                     |                                   |                               |           |                   |                     |                     |         |                   |                    |                       |                     |
| VPC-to-VPC                    | Basic Information                           |                                   |                               |           |                   |                     |                     |         |                   |                    |                       |                     |
| VBR-to-VPC                    | VBR vbr-6                                   | ySt copy                          |                               |           |                   |                     | Name                | SVPNB   |                   |                    |                       |                     |
| Physical Connections          | Access Point Japan-Tokyo-8                  | 0                                 |                               |           |                   |                     | Creation Time       | Jan 20, | 失ほどのアドレ           | 7 が追加され            | った事 Nov               | vtHop ti            |
| Virtual Border Routers (VBRs) | Status  Active  C IPv6 Supported No         | Connection is overdue             |                               |           |                   |                     | Associated CEN      | None    |                   |                    |                       | xu iop /J           |
| Quota Management              |                                             |                                   |                               |           |                   |                     |                     |         | pc-からはじまる         | 6値である事             | を確認しま                 | す。                  |
| Multi-cloud Connection        | Physical Connection Interfaces              | Routes Advertised BGP Subnets     | BGP Groups                    | BGP Peers | CEN Authorization | Peering Connections |                     |         |                   |                    |                       |                     |
|                               | Add Route Q. Enter a destination            | CIDR block or next hop instance   |                               |           |                   |                     |                     |         |                   |                    |                       |                     |
|                               | Route Table ID                              | Destination CIDR Block            | State 🖓                       | Next      | Нор               | Next Hop            | Type 🖓              | 8       | Advertised to CEN | Description        | Network Type 🖓        | Actions             |
|                               | vtb-6wel                                    | 10.47.123.0/24                    | <ul> <li>Available</li> </ul> | pc-6v     |                   | Physical C          | onnection increase  | 0       | ustom -           |                    |                       | Delete              |
|                               | vtb-6wel                                    | 10.47.121.0/24                    | Available                     | pc-6x     |                   | Physical C          | onnection interface | 0       | ustom -           |                    |                       | Delete              |
|                               |                                             |                                   |                               |           |                   |                     |                     |         |                   |                    | Total: 2              | C Previous 1 Next > |

#### Secondary 側も同様に進めます

| E C-J Alibaba Cloud               | 日本(東京) ・                   |                          |                                    |                     | Q RE           | 16     | ≜ チケット 1CP | エンタープライズ    | サポート 公式サイト             | ⊡ ¢' @    | B#12 🙆        |
|-----------------------------------|----------------------------|--------------------------|------------------------------------|---------------------|----------------|--------|------------|-------------|------------------------|-----------|---------------|
| Express Connect                   | Express Connect / (0)第/ポーダ | -2-9-(V82)               |                                    |                     |                |        |            |             |                        |           | ヘルプドキュメント     |
| VPC ピアリング接続 へ                     | 仮相ボーダー                     | 11-7- (V/BR)             |                                    |                     |                |        |            |             |                        |           |               |
| VPC-VPC 擦結                        |                            |                          | 0                                  |                     |                |        |            |             |                        |           |               |
| VBR-VPC 開柄                        | VOX OVERAL BEE             | 12/32/10 0 / 2000        |                                    |                     |                |        |            |             |                        |           |               |
| 1029H ~                           | 1 2 4 9 2 4 10/8/8         |                          |                                    | Physicaluniod       | N-7450         | 17-32  | VDAN ID    | supportieve | A7-9A                  | 795       | 12            |
| 仮想ポーダールーター(VBR) へ                 | vbr-                       |                          | 교<br>let Alert 日本-東京-8             |                     |                |        |            | LILIX       | • 正常                   | 14.5      | 429           |
| <b>保護ボーダールーター (VBR)</b><br>クォータ管理 | 101-                       |                          | Secondar                           | ry側のVBRをクリ          | リックします。        | _      | -          | LILIR       | • E#                   | -         | 409           |
|                                   |                            |                          |                                    |                     |                |        |            |             |                        |           |               |
|                                   | 101                        |                          | et Alert 日本-東京-8<br>Trreshold      |                     |                |        | -          | いいえ         | • 正常                   | NA.       | 4.59          |
|                                   | vor.                       |                          | ]<br>et Alent 日本-東京-A<br>hrreshold | _                   |                |        | -          | UNIX        | <ul> <li>正常</li> </ul> | -         | 429           |
|                                   |                            |                          |                                    |                     |                |        |            |             | 合計: 4項目                | く 前のページ 🚺 | 次のページ >       |
|                                   |                            |                          |                                    |                     |                |        |            |             |                        |           |               |
|                                   |                            |                          |                                    |                     |                |        |            |             |                        |           |               |
| _                                 |                            |                          |                                    |                     |                |        |            |             |                        |           |               |
| E C-) Alibaba Cloud               |                            |                          |                                    |                     | Q 10.8         | 84)    | ≜ チケット ICP | エンタープライズ    | サポート 公式サイト             | ⊡ ¢° @    | 8*#           |
| Express Connect                   | Express Connect / 依據ボーダ・   |                          |                                    |                     |                |        |            |             |                        |           |               |
| VPC ピアリング接続 へ                     | < vbr-                     |                          |                                    |                     |                |        |            |             |                        |           |               |
| VPC-VPC 接线                        | 基本情報                       |                          |                                    |                     |                |        |            |             |                        |           | 現料            |
| VBR-VPC 接続                        |                            | VBR vo                   | ①ル-                                | -トエントリのタ            | マブをクリックします     | 2前     |            |             |                        |           |               |
| 物理病病                              |                            | アクセスポイント 日<br>ステータス • 止本 |                                    |                     |                | 作版研究   | cen-       | 72/1428     |                        |           |               |
| 依穏ボーダールーター (VBR) シ                |                            | Support/Pv6 LALVA        |                                    |                     |                |        |            |             |                        |           |               |
| クォータ管理                            | 物理接続インターフェイ                | ス ルートエントリ BG             | ルートエントリリスト 8                       | BGP グループ BGP ピア CET | N 権限付与 ピアリング接続 |        |            |             |                        |           |               |
|                                   | ルートエントリの追加                 | ● インスタンス ID >            | (前の入力) Q                           |                     |                |        |            |             |                        |           |               |
|                                   | ルートテーブル ID                 | 現先 CDR フロッ               | 0                                  |                     | のタブたクリックト      | ++     | CEN パブリッシュ | ステータス       | ネットワークタイプ 🖓            |           | アクション         |
|                                   | vtb-                       |                          | لا                                 | - F- 7 F 9          | 00x72799770    | а. 9 ° |            |             |                        |           | (29)          |
|                                   | Vtb-                       |                          | <ul> <li>使用可能</li> </ul>           | ×-                  | 物理接続インターフェイス   | カスタマイズ |            |             |                        |           | ( <b>1</b> 9) |
|                                   | vtb-                       |                          | <ul> <li>使用可能</li> </ul>           | <b>8</b> -          | 総理接続インターフェイス   | カスタマイズ |            |             |                        |           | (79)          |
|                                   | V1D-                       |                          | <ul> <li>使用可給</li> </ul>           | px-                 | 物理接続インターフェイス   | カスタマイズ | ÷          |             |                        |           | ( <b>b</b> )  |
|                                   | Vfb-                       |                          | <ul> <li>使用可能</li> </ul>           | <b>px</b> -         | 物理接続インターフェイス   | カスタマイズ |            |             |                        | 2         | 679           |
|                                   | vtb-                       |                          | <ul> <li>使用可給</li> </ul>           | <b>*</b>            | 蛇理接続インターフェイス   | カスタマイズ |            |             |                        |           | (39)          |
|                                   | Vtb-                       |                          | <ul> <li>使用可給</li> </ul>           | px-                 | 物理接続インターフェイス   | カスタマイズ |            |             |                        |           | 139           |
|                                   | vto-                       |                          | <ul> <li>使用可能</li> </ul>           | pr seiskher die     | 他理接続インターフェイス   | カスタマイズ | *          |             |                        |           | (39)          |
|                                   | V10-                       | 0.0.0.0/0                | <ul> <li>使用可給</li> </ul>           | PE neighbor addre   | 55             | 5GP    |            |             |                        |           | 085           |

ダイレクトアクセス開通ガイド Version 1.3

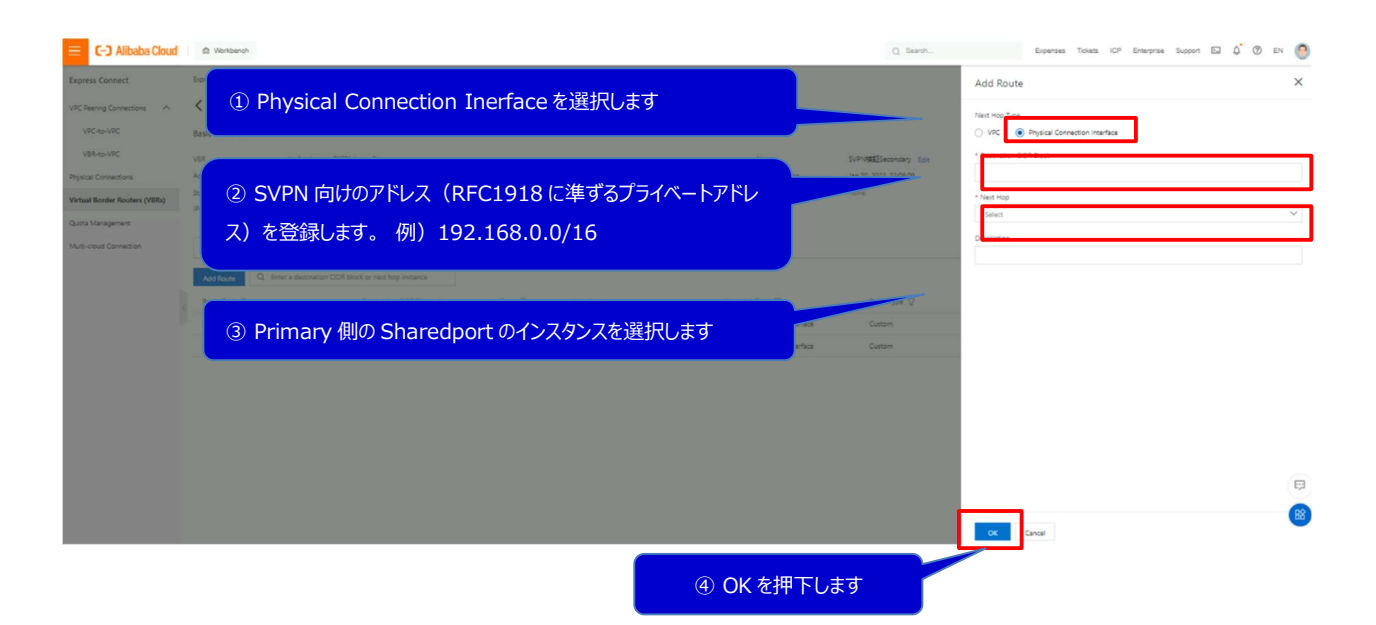

#### ※こちらの作業は、必要なアドレス数分を繰り返し実施をします。

注意:拠点側にグローバル IP アドレスのサブネットがある場合や、デフォルトルートを拠点側に向けたい場合、制限解除申請が必要となります。本解除申請は、ソフトバンクが提供する Alibaba Cloud テクニカル サポートサービスにて承りますので、テクニカルサポートサービスのご契約が必須となります。当該サービスのサポ ートサイトにログインし、チケット起票をお願いします。(Alibaba Cloud の管理コンソールにある「チケット」 ではありません。ご注意ください。)

| 😑 🕞 Alibaba Cloud             | 🛱 Workbench                                       |                           |               |                           |                     |                     |         | Q Search          | Expenses Tickets II | CP Enterprise Support | 🖾 🖉 EN 🌔            |
|-------------------------------|---------------------------------------------------|---------------------------|---------------|---------------------------|---------------------|---------------------|---------|-------------------|---------------------|-----------------------|---------------------|
| Express Connect               | Express Connect / Virtual Border Routers (VBRs) / | vbr-6weiwusmq7879fqhwqwSt |               |                           |                     |                     |         |                   |                     |                       |                     |
| VPC Peering Connections       | < vbr-6                                           |                           |               |                           |                     |                     |         |                   |                     |                       |                     |
| VPC-to-VPC                    | Basic Information                                 |                           |               |                           |                     |                     |         |                   |                     |                       |                     |
| VBR-to-VPC                    | VBR vbr.6v                                        | it copy                   |               |                           |                     | Name                | SVPNB   |                   |                     |                       |                     |
| Physical Connections          | Access Point Japan-Tokyo-8 🔮                      |                           |               |                           |                     | Creation Time       | Jan 20, | 失ほどのアドレ           | 7 が追加され             | nた事 Nov               | vtHop ti            |
| Virtual Border Routers (VBRs) | Status  Active Connecti IP/6 Supported No         | on is overdue             |               |                           |                     | Associated CEN      | None    |                   |                     |                       | xu iop /J           |
| Quota Management              |                                                   |                           |               |                           |                     |                     |         | pc-からはじまる         | 6値である事              | を確認しま                 | す。                  |
| Multi-cloud Connection        | Physical Connection Interfaces Routes             | Advertised BGP Subnets    | BGP Groups BG | P Peers CEN Authorization | Peering Connections |                     |         |                   |                     |                       |                     |
|                               | Add Route Q. Enter a destination CIDR bit         | ock or next hop instance  |               |                           |                     |                     |         |                   |                     |                       |                     |
|                               | Route Table ID                                    | Destination CIDR Block    | State 🖓       | Next Hop                  | Next Hop            | Type 🖓              | Re-     | Advertised to CEN | Description         | Network Type          | Actions             |
|                               | vtb-6we0v                                         | 10.47.123.0/24            | Available     | pc-6w                     | Physical C          | onnection into and  | Cus     | tom -             |                     |                       | Delete              |
|                               | vtb-6we0vt                                        | 10.47.121.0/24            | Avaitable     | pc-6n                     | Physical C          | onnection interface | Cut     | tom -             |                     |                       | Delete              |
|                               |                                                   |                           |               |                           |                     |                     |         |                   |                     | Total: 2              | < Previous 1 Next > |

設定作業は以上となります。

あとは VPC に作成した ECS(サーバ)からお客様閉域環境内の 物理サーバ等に PING を打つ等で疎通確認が取れれば全て完了となります。